મિરેકલમાં ક્રેડિટ નોટ / ડેબિટ નોટ

# મિરેકલમાં ક્રેડિટ નોટ અને ડેબિટ નોટ

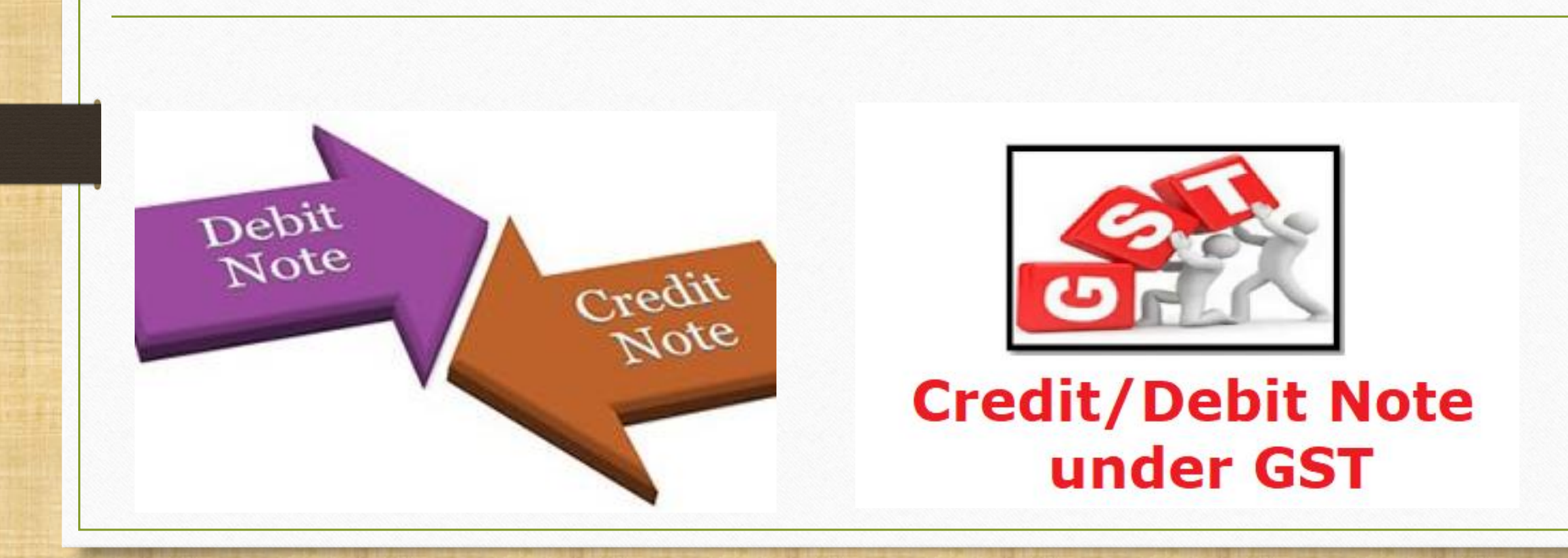

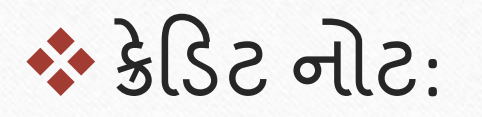

GSTમાં "ક્રેડિટ નોટ" <u>સપ્લાયર</u> દ્રારા નીચેના કિસ્સાઓમાં આપવામાં આવશે:

- સપ્લાય કરેલ માલ પાછો આવે <u>અથવા</u> સપ્લાય કરેલ માલ ખામી વાળો જણાય
  - સપ્લાય કરેલ માલ પ્રાપ્ત કર્તા દ્વારા સપ્લાયરને પાછો કરવામાં આવે <u>અથવા</u>
  - જ્યારે માલ / સેવાઓ આપેલ છે તેમાં ખામી જણાય છે, ત્યારે સપ્લાયરે ક્રેડિટ નોટ આપવાની રહેશે.
- ટેકસેબલ વેંલ્યુ (કર પાત્ર મૂલ્ય) માં ઘટાડો: જ્યારે કરેલ સપ્લાયના "કર પાત્ર મૂલ્યમાં" ઘટાડો થાય છે, ત્યારે સપ્લાયર (વેચનાર) ને પ્રાપ્ત કર્તા (ખરીદનાર) માટે ક્રેડિટ નોટ અદા કરવાનું રહે છે.

### GST મા ક્રેડિટ નોટ / ડેબિટ નોટ

💠 ડેબિટ નોટ:

GSTમાં "ડેબિટ નોટ" <u>સપ્લાયર</u> દ્વારા નીચેના કિસ્સાઓમાં આપવામાં આવશે:

ટેકસેબલ વેંલ્યુ (કર પાત્ર મૂલ્ય) માં વધારો: જ્યારે કરેલ સપ્લાયના "કર પાત્ર મૂલ્યમાં" વધારો થાય છે, ત્યારે સપ્લાયર (વેચનાર) ને પ્રાપ્ત કર્તા (ખરીદનાર) માટે ડેબિટ નોટ આપવાની રહેશે. ક્રેડિટ નોટ / ડેબિટ નોટ ક્યારે આપવાની થશે?

- સામાન / સેવાઓની સપ્લાય પર સપ્લાયરે (GST રજિસ્ટર્ડ) દ્વારા ક્રેડિટ નોટ / ડેબિટ નોટ નીચેના કારણોને ધ્યાનમાં લઇ આપવાની રહેશે:
  - Sales Return
  - Post sale discount
  - Deficiency in Service
  - Correction in Invoice
  - Change in POS
  - Finalization of Provisional assessment
  - Others

### ડોક્યુમેન્ટમાં લેવાયેલા ટોપિકસ

- > ક્રેડિટ નોટ / ડેબિટ નોટ માટે GST ઈન્વોઈસ સેટ અપ. (Company Setup → GST Auto Setup).
- > સેલ્સ એન્ટ્રી (Transaction → Sales Invoice).
- > મિરેકલમાં ક્રેડિટ નોટ / ડેબિટ નોટ માટે <u>વીથ સ્ટૉક & વીથ આઉટ સ્ટૉક</u> એન્ટ્રી.
- ≻ એકાઉન્ટ લેજર અને ટેક્સ લિયાબીલીટી રજિસ્ટર માં ઈફેક્ટસ.
- ▶ GST Report અને GSTR-1 (B2B & CDNR)માં ઈફેક્ટસ.

ક્રેડિટ નોટ / ડેબિટ નોટ વીથ સ્ટૉક

- > સૌપ્રથમ આપણે ક્રેડિટ નોટ અને ડેબિટ નોટ વીશ સ્ટૉક માટે ઉદાહરણ જોઈશું.
- > ક્રેડિટ નોટ વીથ સ્ટૉક માટે ઉદાહરણ:
  - આપણે <u>Dell Laptop (core i5): 10 Qty</u> 'Amitech Solution' પાર્ટીને વેઢ્ચેલ છે.
  - આ કેસમાં આપણે વેચનાર અને 'Amitech Solution' ખરીદનાર થશે.
  - સપ્લાય થયા બાદ Amitech Solution 10 માંથી 2 Qty ડિફેક્ટ મળે છે, તેથી આપણે એમને ક્રેડિટ નોટ આપવાની થશે.

- > આપણે લીધેલા ઉદાહરણની માહિતી:
  - આપણે ખરીદનાર પાર્ટી (Amitech Solution)ને સેલ્સ ઈન્વોઈસ આપીશું .
  - પાર્ટીને જે ડિફેક્ટ પ્રોડક્ટ મળેલ છે તેના માટે તેમને ક્રેડિટ નોટ આપીશું.
  - આપણે ક્રેડિટ નોટ ઈન્વોઈસ ટાઈપમાં Effect as: Sales Return સિલેક્ટ કરવાનું રહેશે.
  - આપણે લેજર માં તેમની એકાઉન્ટ ઈફેક્ટસ જોઈ શકીશું:
    - → Central Tax A/c. (O/P) → State/UT Tax A/c. (O/P)
    - $\rightarrow$  Party's A/c  $\rightarrow$  Our Sales A/c. (GST)
  - ક્રેડિટ નોટ આપ્યા પછી, આપણે ટેક્સ લિયાબીલીટી રજિસ્ટર, GST રિપોર્ટ અને GSTR-1 માં ઈફ્રેક્ટસ જોઈ શકીશું.
  - હવે જોઈએ કે મિરેકલમાં <u>ક્રેડિટ નોટ વીથ સ્ટૉક</u> માટેનું "સેટઅપ" અને "એન્ટ્રી" કઈ રીતે કરીશું?

<u>Setup</u>  $\rightarrow$  <u>C</u>ompany Setup

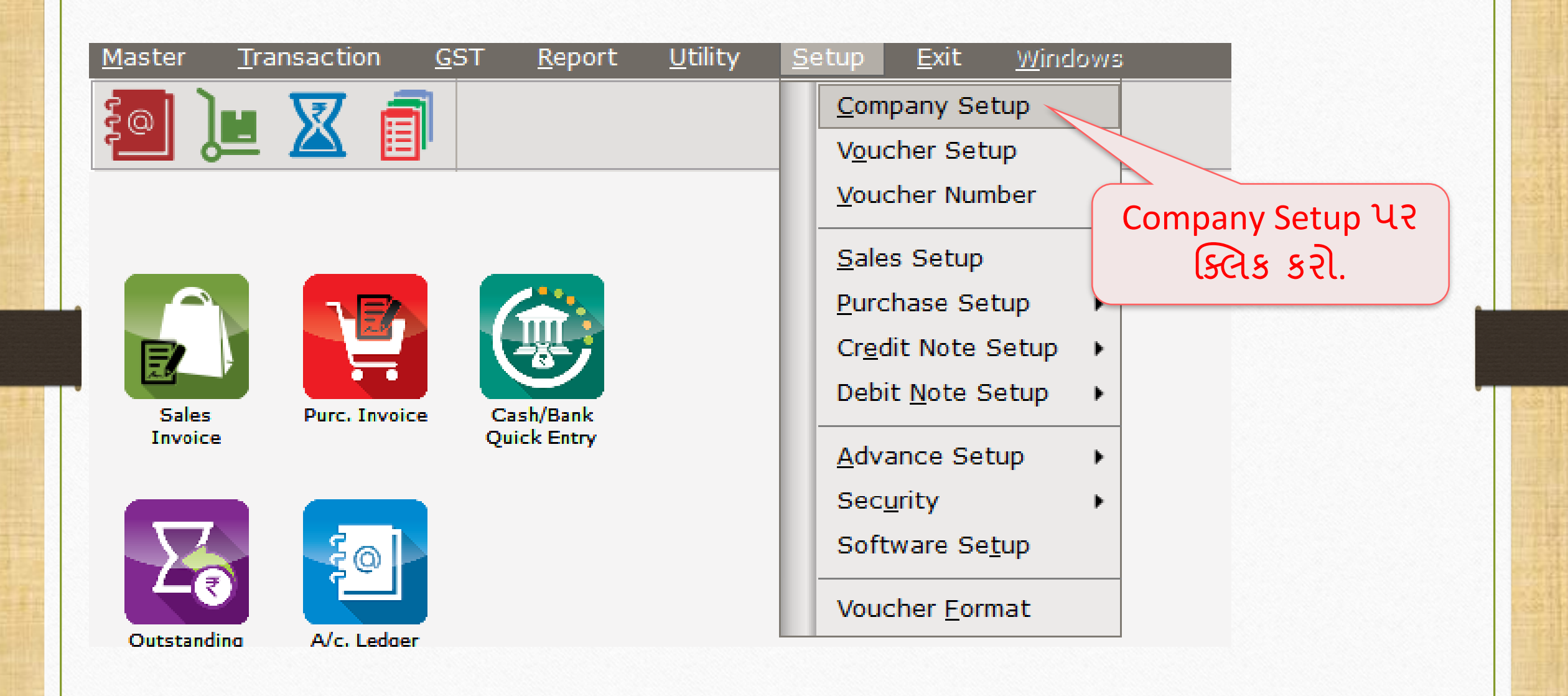

### Setup $\rightarrow$ Company Setup $\rightarrow$ GST Auto Setup

| Setup -> Company Setup -> Company Setup |                                                |             |  |  |  |  |
|-----------------------------------------|------------------------------------------------|-------------|--|--|--|--|
| Category                                | Description                                    | Value       |  |  |  |  |
| General Setup                           | GST Auto Setup                                 |             |  |  |  |  |
| Advance Setup                           | GST Auto Setup                                 |             |  |  |  |  |
| Advance Medules                         | / GST Setup                                    | <b>N</b> -  |  |  |  |  |
| Advance modules                         | Cess required?                                 | No          |  |  |  |  |
| Master Setup                            | URD A/C Setup                                  | Cub Usedine |  |  |  |  |
| VAT Setup                               | HSN Code Type                                  | Sub Heading |  |  |  |  |
| GST Setup                               | Apply GST Rules in Invoice Type and Tax/Recall | No          |  |  |  |  |
|                                         | Non CST Required                               | No          |  |  |  |  |
| IDS/ICS Setup                           | Decimal Point For CST %                        | 2           |  |  |  |  |
| Report Setup                            | Calculate GST On Free Oty 2                    | No          |  |  |  |  |
|                                         | BCM Effect while URD Voucher Reg. ?            | No          |  |  |  |  |
|                                         | Display width for Document No.                 | 20          |  |  |  |  |
|                                         | Tax Percentage for Compound                    | 1           |  |  |  |  |
|                                         | STR1 Return Period                             | Monthly     |  |  |  |  |
| GST Auto Sotup 3                        |                                                |             |  |  |  |  |
| - USI Auto Setup                        | Reaid Rate Entry?                              | No          |  |  |  |  |
|                                         | ase                                            |             |  |  |  |  |
| 📋 જારુદ/રાભદ નાટ મ                      | K Paid Rate Entry?                             | No          |  |  |  |  |
|                                         | nce Receipt Entry Setup                        |             |  |  |  |  |
| । ' "GST ઇન્વાઇસ ટાઇ                    | Vance Receipt Entry Req.?                      | No          |  |  |  |  |
|                                         | se Charge Setup                                |             |  |  |  |  |
| િ સિલેક્ટ કરવાની રહે                    | 9 tified Reverse Charge Required ?             | No          |  |  |  |  |
|                                         |                                                |             |  |  |  |  |
|                                         |                                                |             |  |  |  |  |
|                                         |                                                |             |  |  |  |  |
|                                         |                                                |             |  |  |  |  |
|                                         |                                                |             |  |  |  |  |
|                                         |                                                |             |  |  |  |  |

| GST Auto Setup              |                              | <b>X</b>               |   |
|-----------------------------|------------------------------|------------------------|---|
| GST Setup Sales Invoice Set | urchase Invoice CN Invocie S | Setup DN Invoice Setup |   |
| Create Round Off Expense ?  | No                           |                        |   |
| Create Discount Expense ?   | No                           |                        |   |
| Create Freight Expense ?    | No                           |                        |   |
| GST Type                    |                              |                        |   |
|                             | GST Type                     | Cap Goods Effect As    | - |
|                             | * GST                        | No Sales               |   |
|                             | * IGST                       | No Sales               |   |
|                             | Export                       | No Sales               |   |
| उट नाट माट ५५१ छन्याछस      | Import                       | No Sales               |   |
| ટાઈપ સિલેક્ટ કરો" 👘         | Exempt                       | No Sales               |   |
|                             | URD-RCM                      | No Sales               |   |
| અઠીં આપણે GST & IGST 🛛 🗍    | Non GST                      | No Sales               |   |
|                             | Other                        | No Sales               |   |
| सिलेड्ट डरल छ.              | SEZ                          | No Sales               |   |
|                             | Export (Rebate)              | No Sales               |   |
|                             |                              |                        |   |

| G     | ST Auto Setup                    |      |                                |               |           |  |
|-------|----------------------------------|------|--------------------------------|---------------|-----------|--|
|       | GST Setup   Sales Invoice Set Pu | urch | ase Invoice CN Invocie Setup D | N Invoice Set | up        |  |
|       | Create Round Off Expense ?       | No   | •                              |               |           |  |
|       | Create Discount Expense ?        | No   | -                              |               |           |  |
|       | <u>ખાસ નોંધ</u> :                | No   |                                |               |           |  |
| એક    | વાર આપણે GST ઈન્વોઈસ 🛛           |      | GST Type                       | Cap Goods     | Effect As |  |
| าใจเร | પ સિલેક્ટ કરીશં તો તે બંને       | *    | GST                            | No            | Sales     |  |
| "cl   |                                  | *    | IGST                           | No            | Sales     |  |
| ૈવા   | य स्टार्ड अन "पाय आउट            |      | Export                         | No            | Sales     |  |
|       | સ્ટૉક" માટે લાગ પડશે.            |      | Import                         | No            | Sales     |  |
|       |                                  |      | Exempt                         | No            | Sales     |  |
|       |                                  |      | URD-RCM                        | No            | Sales     |  |
| મટલ   | ક આપણ "વાથ આઉટ સ્ટોક"            | '    | Non GST                        | No            | Sales     |  |
|       | $\frac{1}{2}$                    |      | Other                          | No            | Sales     |  |
| -11   |                                  |      | SEZ                            | No            | Sales     |  |
| આપ    | ાન કરવાની જરૂર નાઢ પડે.          |      | Export (Rebate)                | No            | Sales     |  |
|       |                                  |      |                                |               |           |  |

Cap Goods Effect As

۰

Q

| GST Auto Setup                                                 |                                                  |                      |                         |              |   |
|----------------------------------------------------------------|--------------------------------------------------|----------------------|-------------------------|--------------|---|
| GST Setup                                                      | Sales Invoice Set Purc                           | hase Invoice CN Invo | cie Setup DN Invoice Se | etup         |   |
| Create Round C<br>Create Discoun<br>Create Freight<br>GST Type | Off Expense ? N<br>It Expense ? N<br>Expense ? N |                      |                         |              |   |
|                                                                | Γ                                                | GST Type             | Cap Goods               | Effect As    | - |
|                                                                | 3                                                | GST                  | No                      | Sales Return |   |
|                                                                | *                                                | IGST                 | No                      | Sales        |   |
| ffect as" (Ctrl + )                                            | F) બટન પર ક્લિક                                  | Export               | No                      | Sales        |   |
|                                                                |                                                  | Import               | No                      | Sales        |   |
| કરતા, આપણ ઇ                                                    | ન્વાઇસ ટાઇપના                                    | Exempt               | No                      | Sales        |   |
| धरेस्ट सितेस्ट                                                 | ગ્રંદ્ર કરી ગ્રંદ્રી ગં.                         | URD-RCM              | No                      | Sales        |   |
|                                                                | 5 5 ct ktorg.                                    | Non GST              | No                      | Sales        |   |
| .e. Sales/Sales R                                              | eturn/Purchase/                                  |                      | No                      | Sales        |   |
| ,<br>Durchase                                                  | , Poturn                                         |                      | No                      | Sales        |   |
|                                                                |                                                  | Export (Rebate)      | No                      | Sales        |   |
|                                                                |                                                  |                      | Cap Goods Effect As     | 1            |   |

| G | ST Auto Setup    |                            |               |                |            | ×     |
|---|------------------|----------------------------|---------------|----------------|------------|-------|
|   |                  |                            |               | Lauraia Catura |            | 1     |
|   | GST Setup        | Sales Invoice Seti Purchas | se Invoice Ci | Invocie Setup  | DN Invoice | Setup |
|   | Create Round O   | ff Expense ? No            | •             |                |            |       |
|   | Create Discount  | Expense ? No               | -             |                |            |       |
|   | Create Freight E | xpense ? No                |               |                |            |       |
|   | GST Type         | GST                        | IGST          |                |            |       |
|   |                  | ("Finisł                   | ગ" બટન પ      | ર ક્લિક કરત    | <b>u</b> . |       |
|   |                  | ೮                          | ન્વોઈસ ટા     | ઈપ તેમજ        | ,          |       |
|   |                  | એક્ષ                       | પેન્સીસ એ     | ાડ થઇ જશે.     |            |       |
| - |                  |                            | Previous      | Next           | Einis      | h     |

#### $Credit Note Setup \rightarrow Invoice Type$

| laster <u>T</u> ransaction <u>G</u> ST <u>R</u> eport <u>U</u> tility                                                                                                    | <u>Setup Exit W</u> indows                                                   |
|----------------------------------------------------------------------------------------------------|------------------------------------------------------------------------------|
| Let<br><br> | Company SetupVoucher SetupVoucher NumberVoucher Number                       |
|                                                                                                    | Sales Setup       Purchase Setup                                             |
| Sales Purc. Invoice Cash/Bank                                                                                                    | Credit Note Setup     Expense Detail       Debit Note Setup     Invoice Type |
| Invoice Quick Entry                                                                                                    | Advance Setup                                                                |
|                                                                                                    | Software Setup                                                               |
| Outstanding A/c. Ledger                                                                                                    | Voucher <u>F</u> ormat                                                       |

| Description | Туре                            | GST Type                             | Cap Goods | E/D    |
|-------------|---------------------------------|--------------------------------------|-----------|--------|
| GST         | GST                             | Item wise                            | No        | Enable |
| IGST        | IGST                            | Item wise                            | No        | Enable |
|             |                                 |                                      |           |        |
|             |                                 |                                      |           |        |
|             | GST Auto Setu<br>એ પ્રમાણે ક્રે | p માં સિલેક્ટ કરેલ<br>ડિટ નોટ માટેની |           |        |
|             | ઈન્વોઈસ ટાંઈ                    | પ ઓપન થઇ જશે.                        |           |        |
|             |                                 |                                      |           |        |
|             |                                 |                                      |           |        |
|             |                                 |                                      |           |        |

સેલ્સ રિટર્ન ના કેસમાં ક્રેડિટ નોટ માટે ઈન્વોઈસ ટાઈપ

| Description         | Туре                   | GST Type               | Cap Goods | E/D              |
|---------------------|------------------------|------------------------|-----------|------------------|
| GST                 | GST                    | Item wise              | No        | Enable           |
| IGST                | IGST                   | Item wise              | No        | Enable           |
|                     |                        |                        |           |                  |
| Setup -> Credit Not | e Setup -> Invoice Tvp | e -> Invoice Type Entr | 1         |                  |
| Name GST            |                        | , <b>,</b> ,           |           |                  |
| Type GST            | ▼ Capital Go           | ods No 🔻               |           |                  |
|                     | Effect As              | Sales Re 🔻             | GST Aut   | o Setup માં સિ   |
| GST Type Item wis   | e 💌                    | Sales                  | કરે       | લ એ પ્રમાણે,     |
|                     | OK                     | Purchase               | Effor     | st as: Salos Pot |
|                     |                        | Purc. Ret.             |           |                  |
|                     |                        |                        |           |                  |
|                     |                        |                        |           |                  |
|                     |                        |                        |           | <b>_</b>         |
| Ad                  | d Edit Delete Disal    | ble Comment Info       |           |                  |

### સેલ્સ ઇન્વોઇસ

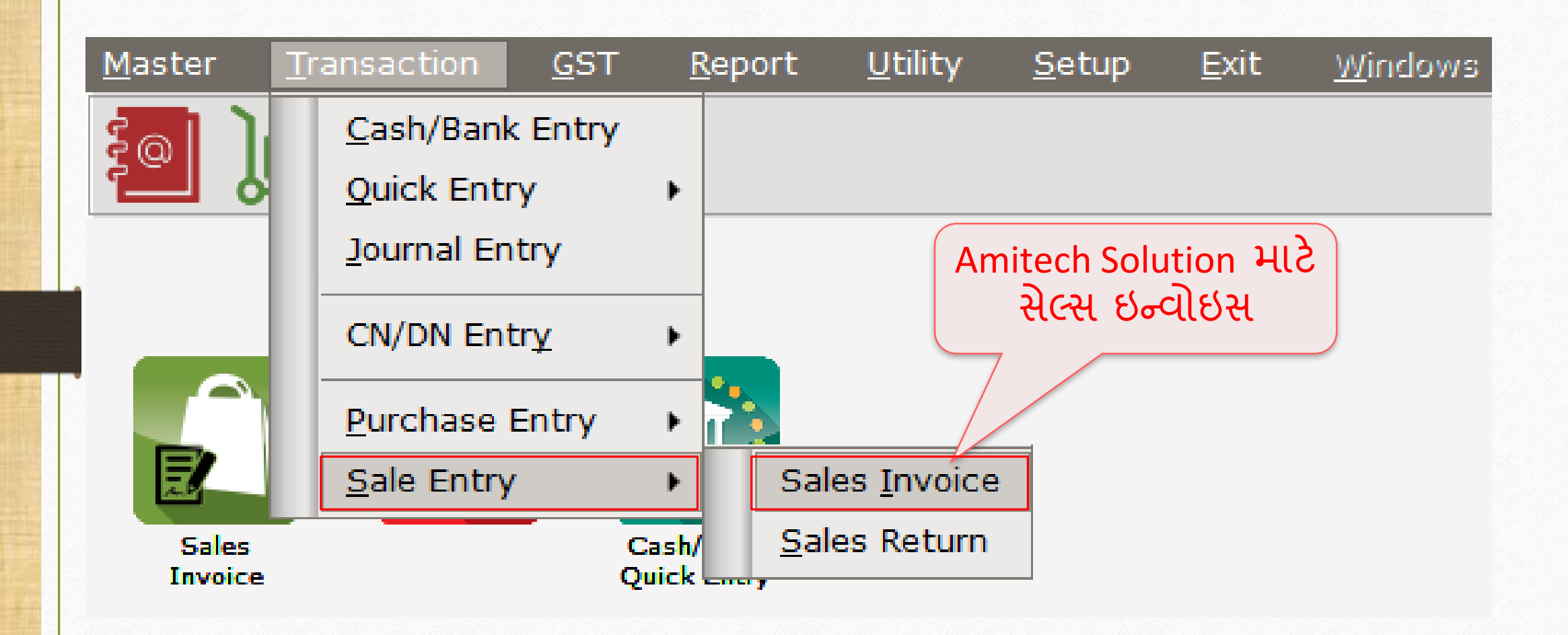

# Amitech Solution માટે સેલ્સ ઇન્વોઇસ

| Transaction - | > Sale Entry -> Sales Invoice -> Add Sales Bill(GST) |                                |             | ×                  |
|---------------|------------------------------------------------------|--------------------------------|-------------|--------------------|
| Cash/Debit    | Debit                                                | Invoice Type GST               | Bill Date   | 02/01/2018 Tue     |
| Party A/c.    | Amitech Solution                                     | Sale A/c.                      | Bill No     | GT/1               |
|               | Ahmedabad                                            | Tax/Bill of Supply Tax Invoice | Doc. No.    |                    |
|               | Bal. :                                               |                                | Doc Date    | / /                |
| Product Nai   | ne                                                   |                                | Qty         | Rate Amount        |
| Dell Laptop ( | core i5)                                             |                                | 10.000      | 35000.00 350000.00 |
|               |                                                      |                                |             |                    |
|               |                                                      |                                |             |                    |
|               |                                                      |                                |             |                    |
|               |                                                      | Solution d CST                 |             |                    |
|               | આવેલું Anniech                                       |                                |             |                    |
|               | 18% વાળી પોડક્ટ                                      | નં વેચાગ કરેલ છે.              |             |                    |
|               |                                                      | 3                              |             |                    |
|               |                                                      |                                |             |                    |
|               |                                                      |                                |             |                    |
|               |                                                      |                                |             |                    |
| Total Entry   | :1                                                   |                                | 10.000      | 350000.00          |
|               |                                                      |                                | Item Amount | 3,50,000.00 CR     |
|               |                                                      | Central Tax                    |             | 31500.00           |
|               |                                                      | State/UT Tax                   |             | 31500.00           |
| Narration     |                                                      |                                |             |                    |
|               |                                                      |                                |             |                    |
|               |                                                      | OK Print                       | Bill Amount | 4,13,000.00 DB     |
|               |                                                      |                                |             |                    |

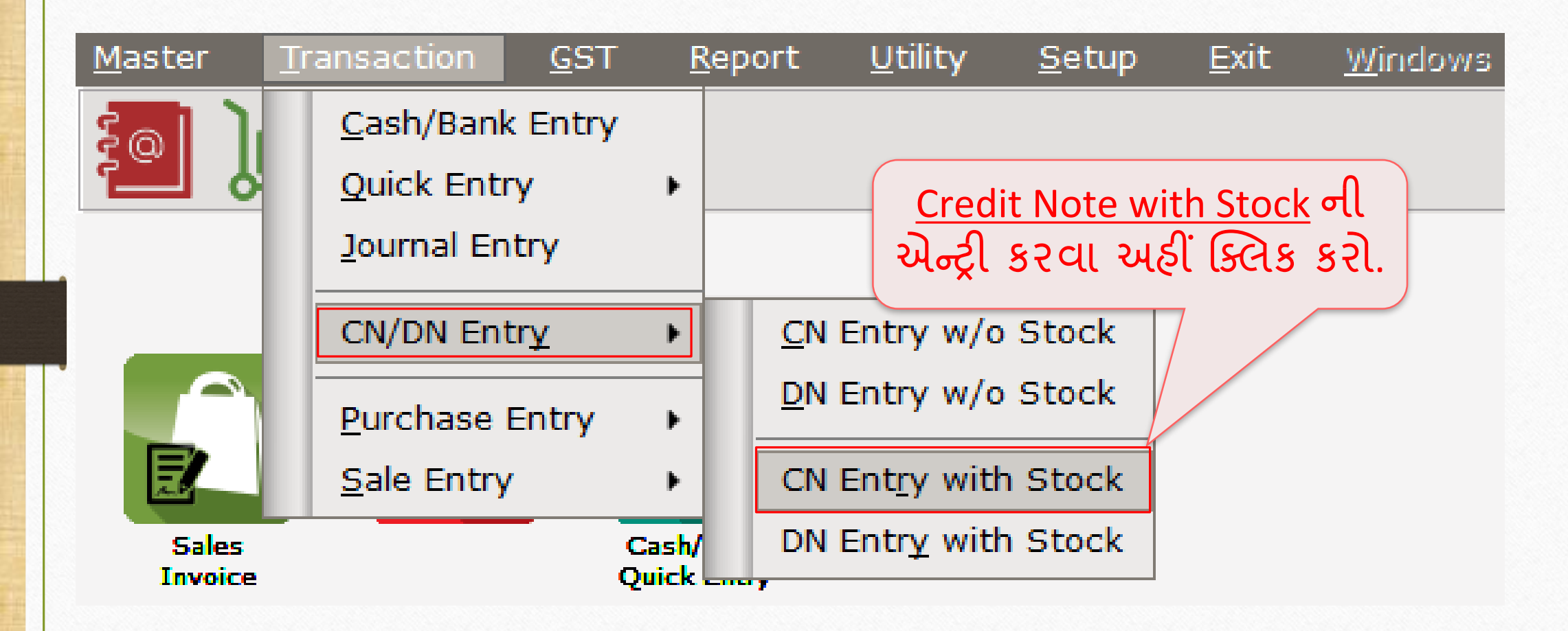

# Credit Note With Stock Entry (ક્રેડિટ નોટ વીથ સ્ટૉક એન્ટ્રી)

| Transaction - | > CN/DN Entry -> CN Entry with Stoc | k -> Add Credit Note With Stock |                           |         |            |            | ×      |
|---------------|-------------------------------------|---------------------------------|---------------------------|---------|------------|------------|--------|
| Party A/c.    | Amitech Solution                    | Invoice Type                    | GST                       |         | Vou. Date  | 06/01/2018 |        |
|               | Ahmedabad                           | Affected A/c.                   |                           |         | Voucher No |            |        |
|               | Bal. : 4,13,000.00 DB               | Tax/Bill of Supply              | Tax Invoice 💌             |         | Doc Date   | //         |        |
| Stock effect  | Yes 💌                               | Reason                          |                           |         | Doc. No.   |            |        |
| Product Nat   | ma                                  |                                 | Reason                    |         | Otv        | Pate       | Amount |
| Froduct Hu    |                                     |                                 | 01-Sales Return           |         | 219        | Kute       | Anount |
|               |                                     |                                 | 02-Post Sale Discount     |         |            |            |        |
|               |                                     |                                 | 03-Deficiency in services |         |            |            |        |
|               |                                     |                                 | 04-Correction in Invoice  |         |            |            |        |
|               |                                     |                                 | 05-Change in POS          | aant    |            |            |        |
|               |                                     |                                 | 07-Others                 | ment    |            |            |        |
|               |                                     |                                 | or outline                |         |            |            |        |
| "કુ           | કંડિટ નોટ માટે <b>Re</b> a          | ason સિલેક્ટ કરવ્               | "                         |         |            |            | ]      |
| આપ            | ાણા ઉદાહરણમાં A                     | mitech Solution                 | जे 2                      |         |            |            |        |
| ß             | ફેંક્ટ પ્રોડક્ટ મળે હ               | <u> </u> ે તેથી આપણે અત્        | ર્ગ                       |         |            |            |        |
| 'Defic        | ciency in services'                 | સિલેક્ટ કરવાનું                 | રહેશે.                    | Item Aı | mount      |            |        |
|               |                                     |                                 | Central Tax               |         |            |            | 0.00   |
|               |                                     |                                 | State/UT Tax              |         |            |            | 0.00   |
| Narration     |                                     |                                 |                           |         |            |            |        |
|               |                                     |                                 |                           |         |            |            |        |
|               |                                     | ОК                              | Print                     | Bill A  | mount      |            |        |
|               |                                     |                                 |                           |         |            |            |        |

# Credit Note With Stock Entry (ક્રેડિટ નોટ વીથ સ્ટૉક એન્ટ્રી)

| Transaction -: | > CN/DN Entry -> CN Entry with § | Stock -> Add Credit Note With Stock |             |            | X      |
|----------------|----------------------------------|-------------------------------------|-------------|------------|--------|
| Party A/c.     | Amitech Solution                 | Invoice Type GST                    | Vou. Date   | 06/01/2018 |        |
|                | Ahmedabad                        | Affected A/c.                       | Voucher No  | CNWI/V01   |        |
|                | Bal. : 4,13,000.00 DB            | Tax/Bill of Supply Tax Invoice 💌    | Doc Date    | / /        |        |
| Stock effect   | Yes                              | Reason 03-Deficiency in services    | Doc. No.    |            |        |
| Product Nan    | Yes No                           | "સ્ટૉક માટે ઈફેક્ટ સિલેક્ટ કરવી". 📃 | Qty         | Rate       | Amount |
|                |                                  | આપણે કરેલ સેલ્સ રિટર્ન થયેલ છે      |             |            |        |
|                |                                  | જેની સ્ટોકમાં ઈફેક્ટ આવશે.          |             |            |        |
|                |                                  |                                     |             |            |        |
|                | <u> ખાસ નોંધ</u> : અમુ           | ક કેસમાં સ્ટૉકની જરૂર નથી           |             |            |        |
|                | પરંતુ ફક્ત પ્ર                   | ોડક્ટ રેટ અને Qty ની જ              |             |            |        |
|                | ગણતરી થતી હં                     | ગેય છે તો તેવા કેસમાં સ્ટૉક         |             |            |        |
| Total Entry    | oN ડસ્ફ્રેઉ                      | સિલેક્ટ કરવાની રહેશે.               | Itom Amount |            |        |
|                |                                  |                                     |             |            |        |
|                |                                  | Central Tax<br>State/UT Tax         |             |            | 0.00   |
| Narration      |                                  |                                     |             |            | 0.00   |
|                |                                  |                                     |             |            |        |
|                |                                  | OK Print                            | Bill Amount |            |        |
|                |                                  |                                     |             |            |        |

#### Credit Note With Stock Entry

| Transaction - | -> CN/DN Entry -> CN Entry wit | h Stock -> Add Credit Note With Stoc | k             |                          |      |            |            | ×      |
|---------------|--------------------------------|--------------------------------------|---------------|--------------------------|------|------------|------------|--------|
| Party A/c.    | Amitech Solution               | Invoice Ty                           | pe GST        | ST                       |      | Vou. Date  | 06/01/2018 |        |
|               | Ahmedabad                      | Affected A                           | /c.           |                          |      | Voucher No | CNWI/V01   |        |
|               | Bal. : 4,13,000.00 DB          | Tax/Bill of                          | Supply Tax    | ax Invoice 💌             |      | Doc Date   | / /        |        |
| Stock effect  | Yes                            | Reason                               | 03-           | 3-Deficiency in services |      | Doc. No.   |            |        |
| Product Na    | me                             |                                      |               |                          |      | Qty        | Rate       | Amount |
|               |                                |                                      |               |                          |      |            |            |        |
|               |                                |                                      |               |                          |      |            |            |        |
|               |                                |                                      |               |                          |      |            |            |        |
| "d ?          | ગાગ કરેલ ભીલ                   | Origin                               | al Bill Deta  | tail 🛛 🔀                 |      |            |            |        |
|               |                                | Origi                                | nal Bill Date | e 06/01/2018             |      |            |            |        |
|               | માાહતા."                       | Origi                                | nal Bill No   | GT/1                     |      |            |            |        |
|               |                                |                                      |               | OK                       |      |            |            |        |
|               |                                |                                      |               |                          |      |            |            |        |
|               |                                |                                      |               |                          |      |            |            |        |
|               |                                |                                      |               |                          |      |            |            |        |
| Total Entry   | /: <b>0</b>                    |                                      |               |                          |      |            |            |        |
|               |                                |                                      |               |                          | Item | Amount     |            |        |
|               |                                |                                      |               | Central Tax              |      |            |            | 0.00   |
|               |                                |                                      |               | State/UT Tax             |      |            |            | 0.00   |
| Narration     |                                |                                      |               |                          |      |            |            |        |
|               |                                |                                      |               |                          |      |            |            |        |
|               |                                | OK                                   |               | Print                    | Bill | Amount     |            |        |
|               |                                |                                      |               |                          |      |            |            |        |

# Credit Note With Stock Entry (ક્રેડિટ નોટ વીથ સ્ટૉક એન્ટ્રી)

| Transa  | ction ->    | CN/DN Entry -> CN Entry with Stock -> | > Add Credit Note With Stock |                           |           |            |            | X            |
|---------|-------------|---------------------------------------|------------------------------|---------------------------|-----------|------------|------------|--------------|
| Party A | Vc.         | Amitech Solution                      | Invoice Type                 | GST                       |           | Vou. Date  | 06/01/2018 |              |
|         |             | Ahmedabad                             | Affected A/c.                |                           |           | Voucher No | CNWI/V01   |              |
|         |             | Bal. : 4,13,000.00 DB                 | Tax/Bill of Supply           | Tax Invoice               |           | Doc Date   | 11         |              |
| Stock   | effect      | Yes                                   | Reason                       | 03-Deficiency in services |           | Doc. No.   |            |              |
| Produ   | uct Name    | 2                                     |                              |                           |           | Qty        | Rate       | Amount       |
| Dell L  | aptop (co   | re i5)                                |                              |                           |           | 2.000      | 35000.00   | 70000.00     |
| <u></u> |             |                                       |                              |                           |           |            |            |              |
|         |             |                                       |                              |                           |           |            |            |              |
| 8       |             |                                       |                              | ં બે પોડક્ટસ              | ડિકેક્ટેડ |            |            |              |
|         |             |                                       |                              |                           |           |            |            |              |
|         |             |                                       |                              | નાકળા ક                   | છ ત.      |            |            |              |
|         |             |                                       |                              |                           |           |            |            |              |
|         |             |                                       |                              |                           |           |            |            |              |
|         |             |                                       |                              |                           |           |            |            |              |
|         |             | 'Amitech Solu                         | ition' dl સેલ્સ              |                           |           |            |            |              |
|         |             |                                       |                              |                           |           |            |            |              |
| Tota    | l Entry : : | 🚽 ારટન પર આપ                          | રા આ ક્રાડટ નાટ              |                           |           | 2.000      |            | 70000.00     |
|         |             | 2417101                               | मी २९ेगे                     |                           | Item A    | mount      |            | 70,000.00 DB |
|         |             | ્ર બાવવાર                             | ગા ૨૯૨૧.                     | Central Tax               |           |            |            | 6300.00      |
| 3       |             |                                       |                              | State/UT Tax              |           |            |            | 6300.00      |
| Narrat  | tion        |                                       |                              |                           |           |            |            |              |
|         |             |                                       |                              |                           |           |            |            |              |
|         |             |                                       | OK                           | Print                     | Bill      | Amount     |            | 82,600.00 CR |
|         |             |                                       |                              |                           |           |            |            |              |

# લેજરમાં એકાઉન્ટ ઈફેક્ટ

| Master           | <u>T</u> ransaction | <u>G</u> ST <u></u> | Report         | <u>U</u> tility | <u>S</u> etu | ip <u>E</u> xit <u>W</u> indows |
|------------------|---------------------|---------------------|----------------|-----------------|--------------|---------------------------------|
| ະ <u>ຄ</u> ີ ) - | . 🔽 着               | ส 🛛                 | Acco           | unt Books       | •            | <u>L</u> edger                  |
|                  | = 🕰 🗉               | P                   | <u>O</u> utst  | anding          | •            | <u>V</u> ouc er List            |
|                  |                     |                     | <u>R</u> egis  | ter             | •            | <u>D</u> ay k                   |
|                  |                     |                     | <u>B</u> alan  | ce sheet        | •            |                                 |
|                  |                     |                     | A <u>n</u> aly | sis Report      | •            | માટે "Ledger" (લેજર)            |
| Sales            | Bure Invoie         |                     | <u>S</u> tock  | Report          | •            | પર ક્લિક કરી.                   |
| Invoice          | Pare, Invoie        | Quic                | Ot <u>h</u> er | Reports         | •            |                                 |

# ક્રેડિટ નોટ માટે એકાઉન્ટ ઈફેક્ટ

| Report -> Account Books -> Ledger -> A | ccount Ledg | er      |        |      |         |              |                                                                    |
|----------------------------------------|-------------|---------|--------|------|---------|--------------|--------------------------------------------------------------------|
| <ul> <li>Account Ledger</li> </ul>     |             |         |        |      |         |              | From 01/04/2017 To 31/03/20                                        |
| Account Name                           | City        | Name    |        |      | Opening | Closing      |                                                                    |
| Amitech Solution                       | Ahm         | edabad  |        |      |         | 330400.00 DB | 3                                                                  |
| Cash Account                           |             |         |        |      |         |              |                                                                    |
| Cash Ledger(Cess) - Primary Unit       |             |         |        |      |         |              |                                                                    |
| Cash Ledger(CGST) - Primary Unit       |             |         |        |      |         |              |                                                                    |
| Cash Ledger(IGST) - Primary Unit       |             |         |        |      |         |              |                                                                    |
| Cash Ledger(SGST) - Primary Unit       |             |         |        |      |         |              |                                                                    |
| Central Tax A/c. (I/P)                 |             |         |        |      |         |              |                                                                    |
| Central Tax A/c. (O/P)                 |             |         |        |      |         | 25200.00 CR  |                                                                    |
| Cess A/c. (I/P)                        |             |         |        |      |         |              | 👕 આપણ અહા પાટા અકાઉન્ટ તમજ                                         |
| Cess A/c. (O/P)                        |             |         |        |      |         |              |                                                                    |
| Composition(CGST) Tax Exp. A/c         |             |         |        |      |         |              | Central Tax A/c (O/P) & State/UT                                   |
| Composition(SGST) Tax Exp. A/c         |             |         |        |      |         |              |                                                                    |
| GST Provisional A/c Primary Unit       |             |         |        |      |         |              | Tax A/c (O/P) મા અકાઉન્ટ                                           |
| Integrated Tax A/c. (I/P)              |             |         |        |      |         |              |                                                                    |
| Integrated Tax A/c. (O/P)              |             |         |        |      |         |              | ઈ કેક્ટર જોઈ શકીએ છીએ                                              |
| Profit & Loss A/c                      |             |         |        |      |         |              |                                                                    |
| Purchase A/c. (GST)                    |             |         |        |      |         |              |                                                                    |
| Purchase A/c. (IGST)                   |             |         |        |      |         |              |                                                                    |
| Sales A/c. (GST)                       |             |         |        |      |         | 280000.00 CR | र                                                                  |
| Sales A/c. (IGST)                      |             |         |        |      |         |              |                                                                    |
| State/UT Tax A/c. (I/P)                |             |         |        |      |         |              |                                                                    |
| State/UT Tax A/c. (O/P)                |             |         |        |      |         | 25200.00 CR  | 2                                                                  |
| Stock In Hand                          |             |         |        |      |         |              |                                                                    |
| Trading A/c.                           |             |         |        |      |         |              |                                                                    |
|                                        |             |         |        |      |         |              |                                                                    |
| Add Edit Delete Brint Address          | Master Filt | or Data | Format | Novt | Cat     |              | A E-Mail TM Labol E-Mail Kasar Havala Account Audit Multi Lodger D |
| Add Edit Delete Pfifit Address         | Master Flit | er Date | Format | Next | Set     |              | E-Mail TM Lavel E-Mail Kasar Havala Account Audit Multi Ledger P   |

# પાર્ટી માટે એકાઉન્ટ ઈફેક્ટ

| a dana dana | hash ort  | ution (Alone dala da) |                                                                            |                                     | <b>F</b> |               | Te De los los  |
|-------------|-----------|-----------------------|----------------------------------------------------------------------------|-------------------------------------|----------|---------------|----------------|
| ager Am     | itech Sol | ution (Anmedabad)     |                                                                            |                                     | Fro      | om 01/04/2017 | 10 31/03/203   |
| oup Sun     | dry Debt  | ors                   |                                                                            |                                     |          | Account Audit |                |
| ate         | Туре      | Vou/Doc No.           | Account Name                                                               |                                     | Credit   | Debit         | Closing Baland |
|             |           |                       | Op                                                                         | pening Balance                      | NIL      | NIL           | 1              |
| /01/2018    | Sale      | GT/1                  | Sales A/c. (GST)                                                           |                                     |          | 413000.00     | 413000.00      |
| /01/2018    | CNWS      |                       | Sales A/c. (GST)                                                           |                                     | 82600.00 |               | 330400.00      |
|             |           |                       |                                                                            |                                     |          |               |                |
|             |           |                       |                                                                            |                                     |          |               |                |
|             |           |                       |                                                                            |                                     |          |               |                |
|             |           |                       |                                                                            |                                     |          |               |                |
|             |           |                       |                                                                            |                                     |          |               |                |
|             |           |                       |                                                                            |                                     |          |               |                |
|             |           |                       |                                                                            |                                     |          |               |                |
|             |           | (.                    |                                                                            |                                     |          |               |                |
|             |           | · · A                 | nitech Solution' પર ક્લિક કરી આ                                            | ાપણે કરેલ                           | 4        |               |                |
|             |           | 'A                    | nitech Solution' પર ક્લિક કરી આ                                            | ાપણે કરેલ                           | સ        |               |                |
|             |           | ໌A<br>ລ               | nitech Solution' પર ક્લિક કરી આ<br>ત્ય અને ક્રેડિટ નોટની ઈકેક્ટ રોક કર     | પણે કરેલ<br>ગ ગ્રફોગાં              | સ        |               |                |
|             |           | 'A<br>સ               | nitech Solution' પર ક્લિક કરી આ<br>લ્સ અને ક્રેડિટ નોટની ઈફેક્ટ ચેક ક      | ાપણે કરેલ<br>રી શકીશું              | я        |               |                |
|             |           | (A<br>સ               | nitech Solution' પર ક્લિક કરી આ<br>લ્સ અને ક્રેડિટ નોટની ઈફેક્ટ ચેક ક      | ાપણે કરેલ<br>રી શકીશું              | я        |               |                |
|             |           | (A<br>સ               | nitech Solution' પર ક્લિક કરી આ<br>લ્સ અને ક્રેડિટ નોટની ઈફેક્ટ ચેક ક      | ાપણે કરેલ<br>રી શકીશું              | я        |               |                |
|             |           | (A<br>સ               | nitech Solution' પર ક્લિક કરી આ<br>ત્સ અને ક્રેડિટ નોટની ઈફેક્ટ ચેક ક      | ાપણે કરેલ<br>રી શકીશું              | я        |               |                |
|             |           | (A<br>સ               | nitech Solution' પર ક્લિક કરી આ<br>લ્સ અને ક્રેડિટ નોટની ઈફેક્ટ ચેક ક      | ાપણે કરેલ<br>રી શકીશું              | а        |               |                |
|             |           | ('A<br>સ              | nitech Solution' પર ક્લિક કરી આ<br>લ્સ અને ક્રેડિટ નોટની ઈફેક્ટ ચેક કઃ     | ાપણે કરેલ<br>રી શકીશું              | а        |               |                |
|             |           | (A<br>સ               | nitech Solution' પર ક્લિક કરી આ<br>લ્સ અને ક્રેડિટ નોટની ઈફેક્ટ ચેક કઃ     | ાપણે કરેલ<br>રી શકીશું              | а<br>    |               |                |
|             |           | ୁ<br>ନ୍ୟ<br>          | nitech Solution' પર ક્લિક કરી આ<br>ટ્સ અને ક્રેડિટ નોટની ઈફેક્ટ ચેક ક      | ાપણે કરેલ<br>રી શકીશું              | A        |               |                |
|             |           | ୍                     | nitech Solution' પર ક્લિક કરી આ<br>લ્સ અને ક્રેડિટ નોટની ઈફેક્ટ ચેક કઃ     | ાપણે કરેલ<br>રી શકીશું              | A        |               |                |
|             |           | A`<br>સ<br>્          | nitech Solution' પર ક્લિક કરી આ<br>લ્સ અને ક્રેડિટ નોટની ઈફેક્ટ ચેક કઃ     | ાપણે કરેલ<br>રી શકીશું              | я<br>    |               |                |
|             |           | (A<br>સ<br>સ          | nitech Solution' પર ક્લિક કરી આ<br>લ્સ અને ક્રેડિટ નોટની ઈફેક્ટ ચેક કઃ     | ાપણે કરેલ<br>રી શકીશું              | A        |               |                |
|             |           | (A<br>ຊ<br>ຊ          | nitech Solution' પર ક્લિક કરી આ<br>ટ્સ અને ક્રેડિટ નોટની ઈફેક્ટ ચેક કર<br> | ાપણે કરેલ<br>રી શકીશું<br>રી શકીશું | 82600.00 | 413000.00     | 330400.00      |

26

# CGST & SGST માટે એકાઉન્ટ ઈફેક્ટ

| edger Cent  | tral Tax / | A/c. (O/P)  |                    |                           | Fro      | om 01/04/2017 | To 31/03/2018   |
|-------------|------------|-------------|--------------------|---------------------------|----------|---------------|-----------------|
| roup Duti   | es & Tax   | es          |                    |                           |          | Account Audit |                 |
| ate         | Туре       | Vou/Doc No. | Account Name       |                           | Credit   | Debit         | Closing Balance |
| 2/01/2019   | Colo       | CT/1        | Amitach Solution   | Opening Balance           | NIL      | NIL           | 21500.00.CF     |
| 5/01/2018   | CNWS       | 61/1        | Amitech Solution   |                           | 31500.00 | 6300.00       | 25200.00 CF     |
| ,, 01, 2010 | citito     |             | Aniteen boldton    |                           |          | 0000.00       | 25200.00 0      |
|             |            |             |                    |                           |          |               |                 |
|             |            |             |                    |                           |          |               |                 |
|             |            |             |                    |                           |          |               |                 |
|             |            |             | (Central Tax A/c ( | $(1/2)^{\prime}$ up for s | ያ /      |               |                 |
|             |            |             |                    |                           |          |               |                 |
|             |            |             | આપણે કરેલ વેચા     | રા અને ક્રેડિટ નોટન       |          |               |                 |
|             |            |             | ,                  | ,<br>                     |          |               |                 |
|             |            |             |                    | કરા શકાશુ.                |          |               |                 |
|             |            |             |                    |                           | <b>N</b> |               |                 |
|             |            |             | य ७ रात आपश        | State Tax A/C.(U/F        | 2        |               |                 |
|             |            |             | کاء جے کا بوارد    | ક્ટ ગેક કરી ગઠી ગ         |          |               |                 |
|             |            |             | नाट जेडाउक्ट 0 इ   | ५० ५० ५२ १९ राजरी.        |          |               |                 |
|             |            |             |                    |                           |          |               |                 |
|             |            |             |                    |                           |          |               |                 |
|             |            |             |                    |                           |          |               |                 |
|             |            |             |                    |                           |          |               |                 |
|             |            |             |                    | Total<br>Closing Balance  | 31500.00 | 6300.00       | 25200.00 C      |
|             |            |             |                    |                           |          |               |                 |

### $GST Register \rightarrow Tax Lability Register$

| <u>M</u> aster | <u>T</u> ransaction | <u>G</u> ST | <u>R</u> eport     | <u>U</u> tility | ı <u>S</u> etup  | <u>E</u> xit | <u>W</u> indows |  |
|----------------|---------------------|-------------|--------------------|-----------------|------------------|--------------|-----------------|--|
| 201 Ì          | ы 🛛 着               | G <u>S</u>  | T Master           | •               |                  |              |                 |  |
|                |                     | GS          | T Entry            | •               |                  |              |                 |  |
|                |                     | RC          | M Voucher          |                 | GST              | કેટલો ભર     | રવાનો છે તે ચેક |  |
|                |                     | GS          | T E <u>x</u> pense |                 | 58               | વા માટે ર    | મહીં ક્લિક કરો. |  |
|                |                     | GS          | T R <u>e</u> port  |                 |                  |              |                 |  |
|                |                     | RC          | <u>M</u> Report    | •               |                  |              |                 |  |
| Sales          |                     | <u>G</u> S  | T Register         | •               | <u>T</u> ax Liab | oility Regis | ter             |  |
| Invoice        |                     | GS          | T Return           | •               | <u>C</u> ash Le  | edger        |                 |  |
|                |                     | GS          | TR Integrity       | , ,             | ITC Reg          | jister       |                 |  |
|                | <b>\$</b> @         | GS          | T A <u>u</u> dit   | •               |                  |              |                 |  |
|                |                     |             |                    |                 |                  |              |                 |  |

# ટેક્સ લિયાબીલીટી રજિસ્ટર

| GST -> | GST Reg                                     | ister -> Tax Liability Register |                  |                              |                                                                    |                                                      |  |  |  |  |
|--------|---------------------------------------------|---------------------------------|------------------|------------------------------|--------------------------------------------------------------------|------------------------------------------------------|--|--|--|--|
| 🔻 Ta   | x Liability                                 | Register (State/UT Tax)         |                  |                              |                                                                    | GST Type State/UT Tax  From 01/07/2017 To 31/03/2018 |  |  |  |  |
| Sr No  | Date                                        | Reference No.                   | CR / DB          | Party Name                   | GSTIN No.                                                          | State/UT Tax<br>State/UT Tax Balance                 |  |  |  |  |
| 1      | 02/01/18                                    | GT/1                            | Debit            | Amitech Solution             | 24ABCCC9988D1ZC                                                    | 31500.00 31500.00                                    |  |  |  |  |
| 2      | 2 06/01/18 CNWI/V01 Credit Amitech Solution |                                 | Amitech Solution | 24ABCCC9988D1ZC              | 6300.00 25200.00                                                   |                                                      |  |  |  |  |
|        |                                             |                                 |                  |                              |                                                                    |                                                      |  |  |  |  |
|        |                                             |                                 |                  |                              |                                                                    |                                                      |  |  |  |  |
|        |                                             |                                 |                  |                              |                                                                    |                                                      |  |  |  |  |
|        |                                             |                                 |                  |                              |                                                                    |                                                      |  |  |  |  |
|        | 5                                           | ાપ્યા બાદ કેટલ<br>અહીં ચેક ક    | રી ઉ             | sT ભરવાનો છે તે<br>ાકીએ છીએ. | State/UT Tax(SGST), Central Tax(CGST)<br><u>or</u> Integrated Tax. |                                                      |  |  |  |  |
|        |                                             |                                 |                  |                              |                                                                    |                                                      |  |  |  |  |
|        |                                             |                                 |                  |                              |                                                                    |                                                      |  |  |  |  |
|        |                                             |                                 |                  |                              |                                                                    |                                                      |  |  |  |  |
|        |                                             |                                 |                  |                              |                                                                    |                                                      |  |  |  |  |
|        |                                             |                                 |                  |                              |                                                                    |                                                      |  |  |  |  |
|        |                                             |                                 |                  |                              |                                                                    |                                                      |  |  |  |  |
|        |                                             |                                 |                  |                              |                                                                    |                                                      |  |  |  |  |
| Add    | Edit D                                      | elete Print Date Format         | Next             |                              |                                                                    | GST Type                                             |  |  |  |  |

#### GST R<u>e</u>port

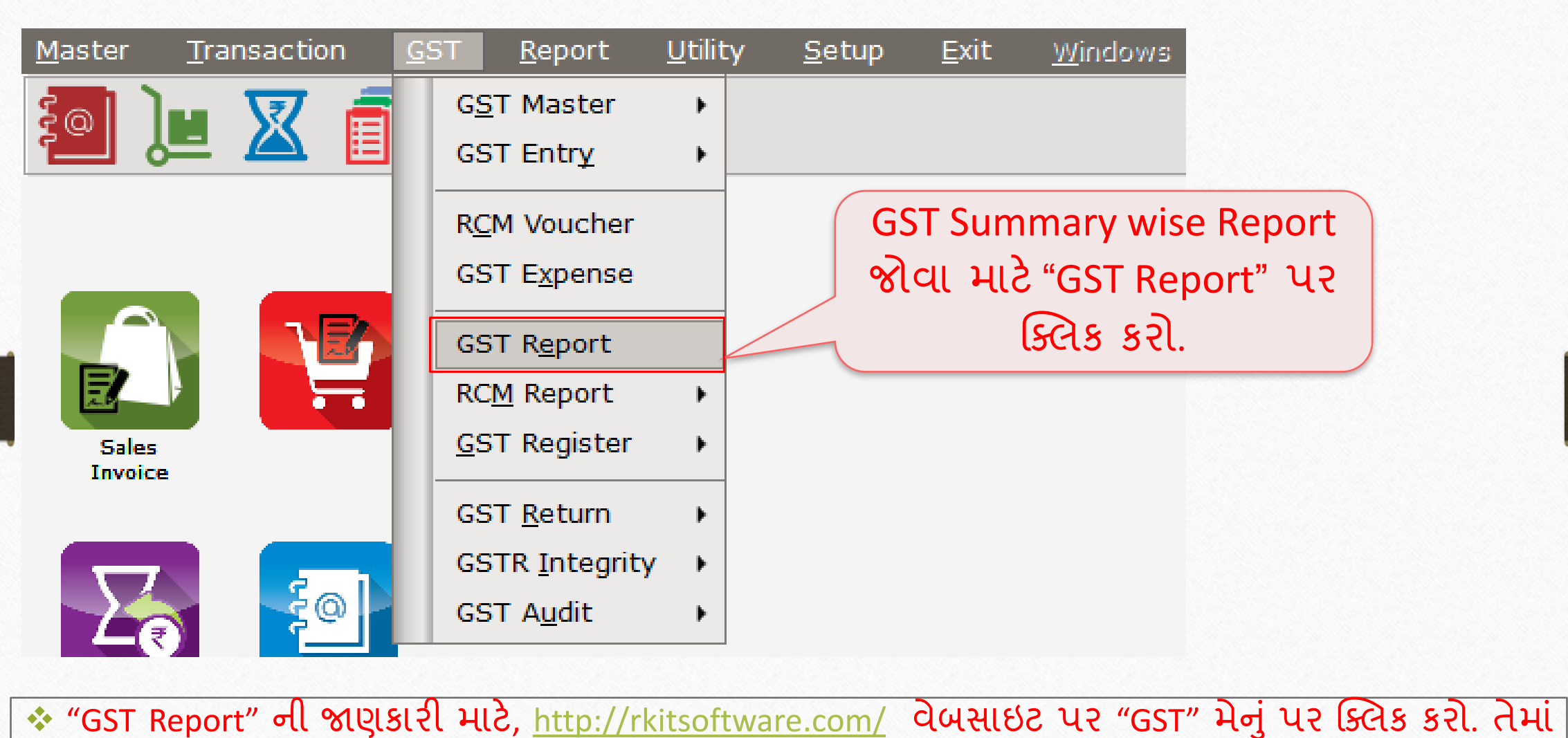

"GST Returns & Report" માં "GST Summary Report facility in Miracle" ડૉક્યુમેન્ટ જુઓ.

#### GST R<u>e</u>port

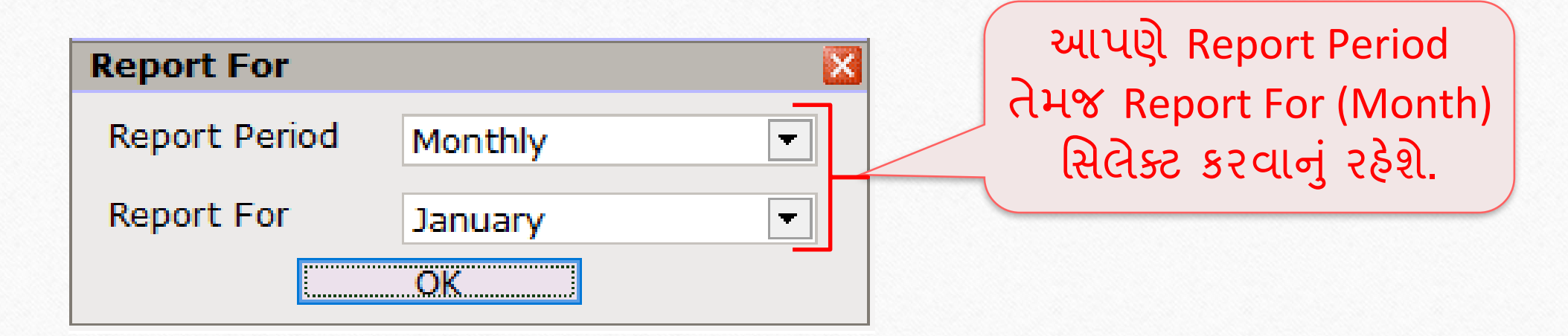

#### GST R<u>e</u>port

| GST -> GST Report -> GST Summary Report |                                                                                                    |             |              | N 🐼 🔊                                                                              |  |
|-----------------------------------------|----------------------------------------------------------------------------------------------------|-------------|--------------|------------------------------------------------------------------------------------|--|
| GSTR Summary                            |                                                                                                    |             |              | From 01/01/2018 To 31/01/2018                                                      |  |
| GSTR Grouping                           | Taxable Amount                                                                                                    | Central Tax | State/UT Tax | Integrated Tax                                                                     |  |
| Tax Liability                           |                                                                                                    |             |              |                                                                                    |  |
| Opening                                 |                                                                                                    |             |              | GST Report ม เมนุเว มนุร์                                                          |  |
| B2B                                     | 350000.00                                                                                                    | 31500.00    | 31500.00     |                                                                                    |  |
| CDNR                                    | -70000.00                                                                                                    | -6300.00    | -6300.00     | ાઇસ રિપોર્ટ જોઈ શકીશ. 📗                                                            |  |
| Total                                   | 280000.00                                                                                                    | 25200.00    | 25200.00     |                                                                                    |  |
| пс                                      |                                                                                                    |             |              |                                                                                    |  |
| Opening                                 |                                                                                                    |             |              |                                                                                    |  |
| Total                                   |                                                                                                    |             |              |                                                                                    |  |
| Cash Ledger                             |                                                                                                    |             |              |                                                                                    |  |
| Opening                                 |                                                                                                    |             | આપર          | ણ કાંડેટ નાટ આપલ છે તા અહા ( - ) 🔄 🛛                                               |  |
| Total                                   |                                                                                                    |             |              |                                                                                    |  |
| Closing                                 | Total       0000.00       0000.00       25200.00       25200.00         Total       Image: Total       Image: Windle State of the state of the state of t |             |              |                                                                                    |  |
| ПС                                      |                                                                                                    |             |              |                                                                                    |  |
| Tax Payable                             |                                                                                                    | 25200.00    |              | IR Amt. બાદ ચંઇન Total Amt. મળશ. 🔄                                                 |  |
| Cash Ledger                             |                                                                                                    |             |              |                                                                                    |  |
| Total                                   |                                                                                                    |             |              |                                                                                    |  |
|                                         |                                                                                                    |             |              |                                                                                    |  |
|                                         |                                                                                                    |             |              |                                                                                    |  |
|                                         |                                                                                                    |             |              |                                                                                    |  |
|                                         |                                                                                                    |             |              |                                                                                    |  |
|                                         |                                                                                                    |             |              |                                                                                    |  |
|                                         |                                                                                                    |             |              |                                                                                    |  |
|                                         |                                                                                                    |             |              |                                                                                    |  |
|                                         |                                                                                                    |             |              |                                                                                    |  |
|                                         |                                                                                                    |             |              |                                                                                    |  |
| Print Date                              |                                                                                                    |             |              | Tax Liability Integrity         ITC Integrity         GST-Reposting         Havala |  |
|                                         |                                                                                                    |             |              |                                                                                    |  |

#### $\overline{\text{GST} \underline{R}\text{eturn}} \rightarrow \overline{\text{GSTR} \underline{1}}$

| <u>M</u> aster | <u>T</u> ransaction | <u>G</u> ST <u>R</u> eport                                        | <u>U</u> tility | <u>S</u> etup                                     | <u>E</u> xit | <u>W</u> indows        |                             |       |
|----------------|---------------------|-------------------------------------------------------------------|-----------------|---------------------------------------------------|--------------|------------------------|-----------------------------|-------|
| <b>10</b> )    | 😐 🛛 🥫               | G <u>S</u> T Master<br>GST Entr <u>y</u>                          | •               |                                                   |              |                        |                             |       |
|                |                     | R <u>C</u> M Voucher<br>GST E <u>x</u> pense                      |                 |                                                   | GSTR         | 1 വ ചിഷ്               | । आ <i>ले हे</i> रिट न      | ብ ድ ጠ |
| Sales          |                     | GST R <u>e</u> port<br>RC <u>M</u> Report<br><u>G</u> ST Register | •               |                                                   | એન્ટ્રી      | ક્યાં જોવા<br>GSTR-1 પ | મળશે તે ચેક<br>૨ ક્લિક કરો. | કરવા  |
|                |                     | GST <u>R</u> eturn<br>GSTR <u>I</u> ntegrit<br>GST A <u>u</u> dit | •<br>y •        | GSTR 3 <u>B</u><br>GSTR <u>1</u><br>GSTR <u>2</u> |              |                        |                             |       |
|                |                     |                                                                   |                 |                                                   |              |                        |                             |       |

★ "GSTR 1" ની જાણકારી માટે, <u>http://rkitsoftware.com/</u> વેબસાઇટ પર "GST" મેનું પર ક્લિક કરો. તેમાં "GST Returns & Report" મા "What is GSTR 1 & how it is available in Miracle?" ડૉક્યુમેન્ટ જુઓ.

#### GSTR - 1

| Return Period |                                              | ચ્હીં પેલા Return Period                                                                                                |
|---------------|----------------------------------------------|----------------------------------------------------------------------------------------------------|
| Return Period | January<br>July<br>August                    | ચેક કરવાનો રહેશે.<br>ખાસ નોંધ:                                                                                          |
|               | September<br>October<br>November<br>December | GST Auto Setup મા, આપણે <u>GSTR 1</u><br><u>Return Period</u> : "Monthly", એટલે<br>આપણે અહીં Monthly રિટર્ન જોઈ શકીશું. |
|               | January<br>February<br>March                 |                                                                                                    |

★ "GSTR 1" ની જાણકારી માટે, <u>http://rkitsoftware.com/</u> વેબસાઇટ પર "GST" મેનું પર ક્લિક કરો. તેમાં "GST Returns & Report" મા "What is GSTR 1 & how it is available in Miracle?" ડૉક્યુમેન્ટ જુઓ.

#### GSTR 1: B2B

| GST -> GST Return -> GS | TR 1 -> GSTR 1    |           |                       |                 |               |                 |          | e 🕺 🔀         |
|-------------------------|-------------------|-----------|-----------------------|-----------------|---------------|-----------------|----------|---------------|
| Business to Business    | Transactions      |           |                       |                 |               | From 01/01/2018 | в То     | 31/01/2018    |
| GSTIN/UIN of Recipient  | Party Name        | City Name | Invoice Number        | Invoice<br>Date | Invoice Value | Place of Supply |          | Rev( 🔺<br>Cha |
| 24ABCCC9988D1ZC         | Amitech Solution  | Ahmedabad | GT/1                  | 02/01/2018      | 413000.00     | 24-Gujarat      |          | Ν             |
|                         |                   |           |                       |                 |               |                 |          |               |
|                         |                   |           |                       |                 |               |                 |          |               |
|                         |                   |           |                       |                 |               |                 |          |               |
|                         |                   |           |                       |                 |               |                 |          |               |
| — આપણ ક                 | કરલ સલ્સ ઈન્વાઈસ  | l B2B     |                       |                 |               |                 |          |               |
|                         |                   |           |                       |                 |               |                 |          |               |
|                         | નાંગમાં જાવા મળેશ |           |                       |                 |               |                 |          |               |
|                         |                   |           |                       |                 |               |                 |          |               |
|                         |                   |           |                       |                 |               |                 |          |               |
|                         |                   |           |                       |                 |               |                 |          |               |
|                         |                   |           |                       |                 |               |                 |          |               |
|                         |                   |           |                       |                 |               |                 |          |               |
|                         |                   |           |                       |                 |               |                 |          |               |
|                         |                   |           |                       |                 |               |                 |          |               |
|                         |                   |           |                       |                 |               |                 |          |               |
|                         |                   |           |                       |                 |               |                 |          |               |
|                         |                   |           |                       |                 |               |                 |          |               |
| Print Date Format       | Next              | B2B       | B2CL B2CS CDNR CDNU   | IR FXP AT       | ATAD1 EXEM    | APT HSN DOCS F  | xport Cu | rrent Export  |
|                         |                   | 020       | CONTRACTOR CONTRACTOR |                 |               |                 | Apore ou |               |

35

#### GSTR 1: CDNR

| GST -> GST Return -> GSTR                   | R 1 -> GSTR 1               |                  |                             |          |                |                              |            | Z 😒                  |
|---------------------------------------------|-----------------------------|------------------|-----------------------------|----------|----------------|------------------------------|------------|----------------------|
| <ul> <li>Credit/Debit Note to Re</li> </ul> | egistered Custome           | r                |                             |          |                | From                         | 01/01/2018 | <b>To</b> 31/01/2018 |
| Note/Refund Voucher<br>Number               | Note/Refund<br>Voucher Date | Document<br>Type | Reason for Issuing Document | Pla      | ce of Supply   | Note/Refund<br>Voucher Value | Rate       | Taxable Value Pr     |
| CNWI/V01                                    | 06/01/2018                  | С                | 01-Sales Return             | 24-      | Gujarat        | 82600.00                     | 18.00      | 70000.00             |
|                                             |                             |                  |                             |          |                |                              |            |                      |
|                                             |                             |                  |                             |          |                |                              |            |                      |
|                                             |                             |                  |                             |          | े केटिट नोटर्न | ો એન્ટી આ                    | પાગે       |                      |
|                                             |                             |                  |                             |          |                |                              |            |                      |
|                                             |                             |                  |                             | —  (     | CDNR ાવભાગ     | ામા જાવા મ                   | નળશ.       |                      |
|                                             |                             |                  |                             |          |                |                              |            |                      |
|                                             |                             |                  |                             |          |                |                              |            |                      |
|                                             |                             |                  |                             |          |                |                              |            |                      |
|                                             |                             |                  |                             |          |                |                              |            |                      |
|                                             |                             | பறி              | મંગ્રે ગ્રંથેલ કરવા ગ       | ມາມລົ    | )              |                              |            |                      |
|                                             |                             |                  |                             | લલ્લ     |                |                              |            |                      |
|                                             |                             | કાડટ             | નાટન લગતા બધા               | 8        |                |                              |            |                      |
|                                             |                             | บเ               | हिती को वा भूण भे           |          |                |                              |            |                      |
|                                             |                             |                  |                             |          | }              |                              |            |                      |
|                                             |                             |                  |                             |          |                |                              |            |                      |
|                                             |                             |                  |                             |          |                |                              |            |                      |
|                                             |                             |                  |                             |          |                |                              | Total      | 70000.00             |
|                                             | 1                           |                  |                             |          |                |                              |            | •                    |
| Print Date Format                           | Next                        |                  | B2B B2CL E                  | 32CS CDN | R CDNUR EXP AT | ATADJ EXEMPT HSN             | DOCS Ex    | port Current Export  |
CN Entry with Stock – Sales Return

| <u>T</u> ransaction | <u>G</u> ST    | R              | eport      | <u>U</u> tility | <u>S</u> etup |
|---------------------|----------------|----------------|------------|-----------------|---------------|
| <u>C</u> ash/Bank   | Entry          |                |            |                 |               |
| Quick Entry         | y              | •              |            |                 |               |
| <u>J</u> ournal Ent | try            |                |            |                 |               |
| CN/DN Ent           | ry             | •              | <u>C</u> N | Entry w/o       | Stock         |
| Purchase E          | Purchase Entry |                | <u>D</u> N | Entry w/o       | Stock         |
| <u>S</u> ale Entry  |                | •              | CN         | Entry with      | h Stock       |
| Purc. Invoic        | e (            | Cash/<br>Juick | DN         | Entry with      | n Stock       |

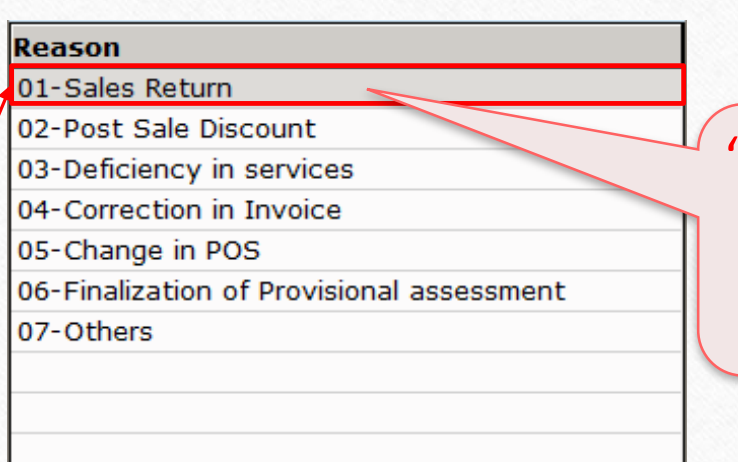

"CN Entry with Stock" માં સેલ્સ રિટર્ન નો વિકલ્પ આપેલ છે.

મિરેકલ યુસર્સની સરળતા માટે આ જ એન્ટ્રી મિરેકલમાં અલગથી આપેલ છે.

<u>ખાસ નોંધ</u>: બધી જ ઈફેક્ટસ એક સરખી જ રહેશે. (in GST Report, GSTR 1 & in Tax Liability Reg.)

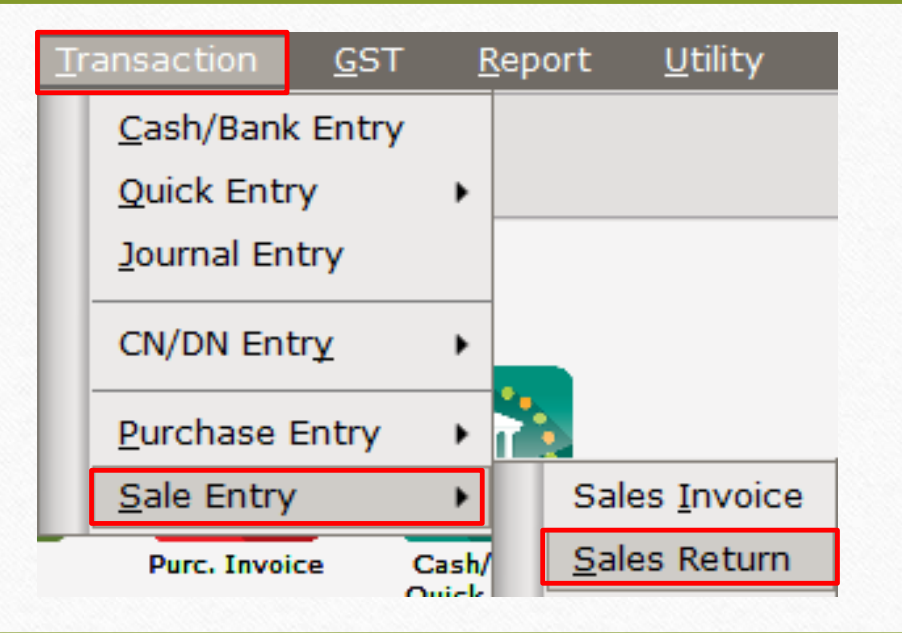

ક્રેડિટ નોટ / ડેબિટ નોટ વીથ સ્ટૉક

> હવે આપણે ડેબિટ નોટ વીશ સ્ટૉક માટે ઉદાહરણ જોઈએ.

> ડેબિટ નોટ વીથ સ્ટૉક માટે ઉદાહરણ:

- આપણે પાર્ટી 'Bita Infoways Pvt. Ltd.' ને <u>Dell Laptop (core i5): 10 Qty</u> વેંચીએ છીએ.
- આ કેસમાં આપણે વેચનાર અને & 'Bita Infoways Pvt. Ltd.' ખરીદનાર થશે.
- ત્યારબાદ આપણને ખ્યાલ આવે છે કે આપણે એક પ્રોડક્ટ પર 1500 ₹ ઓછા લીધેલ છે, એટલે આપણે એમને Correction in Invoice કારણસર ડેબિટ નોટ આપીશું.

## ઉદાહરણ માટે સેટઅપ અને ઈફેક્ટસ

- > આપણે લીધેલા ઉદાહરણની માહિતી:
  - આપણે ખરીદનાર પાર્ટી (Bita Infoways Pvt. Ltd.) ને સેલ્સ ઈન્વોઈસ આપીશું.
  - ત્યારબાદ આપણને ખબર પડે છે કે પ્રોડક્ટ પર 1500 ₹ ઓછા લીધેલ છે, તો આપણે તેમને ડેબિટ નોટ આપીશું.
  - આપણે ડેબિટ નોટ ઈન્વોઈસ ટાઈપમાં Effect as: Sales સિલેક્ટ કરવાનું રહેશે.
  - આપણે લેજર માં તેમની એકાઉન્ટ ઈફેક્ટસ જોઈ શકીશું:
    - → Central Tax A/c. (O/P) → State/UT Tax A/c. (O/P)
    - $\rightarrow$  Party's A/c  $\rightarrow$  Our Sales A/c. (GST)
  - ડેબિટ નોટ આપ્યા પછી, આપણે ટેક્સ લિયાબીલીટી રજિસ્ટર, GST રિપોર્ટ અને GSTR-1 માં ઈફેક્ટસ જોઈ શકીશું.
  - હવે જોઈએ કે મિરેકલમાં ડેબિટ નોટ વીથ સ્ટૉક માટેનું "સેટઅપ" અને "એન્ટ્રી" કઈ રીતે કરીશું?

### Setup $\rightarrow$ Company Setup $\rightarrow$ GST Auto Setup

| Setup -> Company Setup -> Compan | y Setup                                        |              |
|----------------------------------|------------------------------------------------|--------------|
| Category                         | Description                                    | Value        |
| General Setup                    | GST Auto Setup                                 |              |
| Advance Setup                    | GST Auto Setup                                 |              |
| Advance Modules                  | GST Setup                                      | No           |
|                                  |                                                | NO           |
| Master Setup                     | HSN Code Type                                  | Sub Heading  |
| VAT Setup                        | Apply GST Rules in Invoice Type and Tax/Retail | None         |
| GST Setup                        | Garment Condition                              | No           |
| TDS/TCS Setup                    | Non GST Required                               | No           |
| Report Setup                     | Decimal Point For GST %                        | 2            |
|                                  | Calculate GST On Free Qty.?                    | No           |
|                                  | RCM Effect while URD Voucher Req. ?            | No           |
|                                  | Display width for Document No.                 | 20           |
|                                  | Return Period                                  | 1<br>Monthly |
|                                  | uto                                            | Montaliy     |
| ુ પછલા આપણ ઉડા <i>મ</i>          | ALLO A Rate Entry?                             | No           |
| sotup ni 2R 2 2002               | नी २                                           |              |
| Setup At SISC/SIAC               | I Rate Entry?                                  | No           |
|                                  | Receipt Entry Setup                            |              |
| नाट उडा टन्याटस ट                | C Q e Receipt Entry Req.?                      | No           |
|                                  | harge Setup                                    |              |
| ि सिंसिडेंट इर पाणा रह           | Reverse Charge Required ?                      | No           |
|                                  |                                                |              |
|                                  |                                                |              |
|                                  |                                                |              |
|                                  |                                                |              |
|                                  |                                                |              |
|                                  |                                                |              |

## ડેબિટ નોટ માટે ઈન્વોઈસ ટાઈપ સેટઅપ

| GST Auto Setup                     |                        |                         |           |          |
|------------------------------------|------------------------|-------------------------|-----------|----------|
| GST Setup Sales Invoice Set Pu     | rchase Invoice CN Invo | cie Setup DN Invoice Se | tup       |          |
| Create Round Off Expense ?         | No 💌                   |                         |           |          |
| Create Discount Expense ?          | No                     |                         |           |          |
| Create Freight Expense ?           | No                     |                         |           |          |
| GST Type                           | GST,IGST               |                         |           |          |
| २ रीते देरिव लोव भावे धन्तीध्य     | GST Type               | Cap Goods               | Effect As | <b>_</b> |
| રાશે છે. આ માટે ગાળ માટે છેલ્લાઇસ  | * GST                  | No                      | Sales     |          |
| ટાઇપ સિલક્ટ કરા અજ રાત             | * IGST                 | No                      | Sales     |          |
| ડેબિટ નોટ માટે GST ઈન્વોઈસ         | Export                 | No                      | Sales     |          |
|                                    | Import                 | No                      | Sales     |          |
| ८००५ सिल्फ्ट उरपाना रहेश.          | Exempt                 | No                      | Sales     |          |
|                                    | кт                     | No                      | Sales     |          |
|                                    | Non GST                | No                      | Sales     |          |
| (આપણે ડેબિટ નોટ આપવા               | of ther                | NO                      | Sales     |          |
|                                    | (C :Z                  | NO                      | Sales     | -        |
| ા છે અટલ <u>Effect As</u> : "Sales | port (Rebate)          |                         | Sales     |          |
| चितिस्ट क्र्यानं रहेगे             |                        | Cap Goods Effect As     |           | <b>D</b> |
| િ દારાઇ કરબાળુ રહિશ.               |                        |                         |           |          |
|                                    |                        |                         |           |          |

## ડેબિટ નોટ માટે ઈન્વોઈસ ટાઈપ

| Auto Setup                 |                                                        |
|----------------------------|--------------------------------------------------------|
| GST Setup Sales Invoice S  | eti Purchase Invoice CN Invocie Setup DN Invoice Setup |
| Create Round Off Expense ? | No 💌                                                   |
| Create Freight Expense ?   | No                                                     |
| SST Type                   | GST,IGST                                               |
|                            | "Finish" બટન પર ક્લિક કરતા,<br>ઈન્વોઈસ ટાઈપ તેમજ       |
|                            | એક્ષ્પેન્સીસ એડ થઇ જશે.                                |
|                            | Previous Next Einish                                   |

Setup  $\rightarrow$  Debit Note Setup $\rightarrow$  Invoice Type

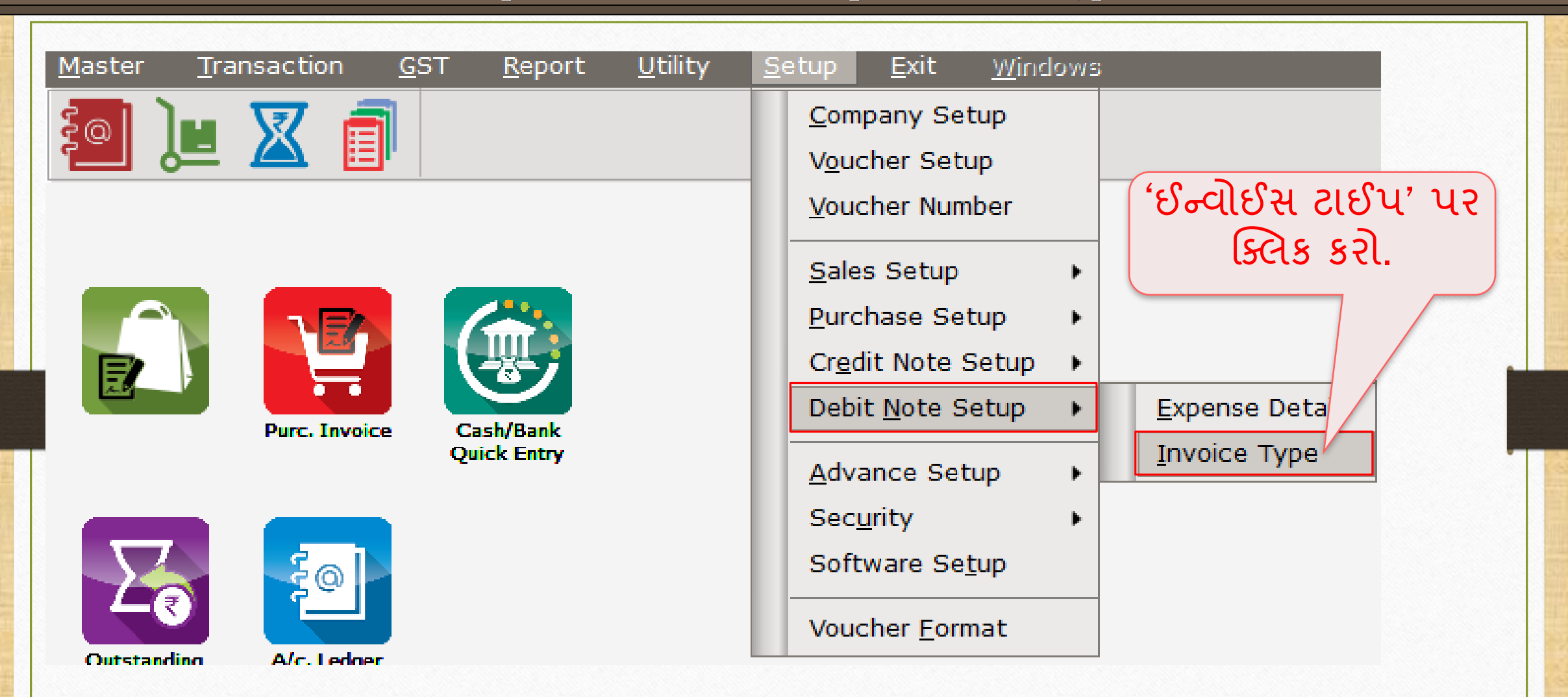

## ડેબિટ નોટ માટે ઈન્વોઈસ ટાઈપ

| Descrip | otion      |           | Туре       |             | GST Type        | Cap Goods | E/D     | ▲             |
|---------|------------|-----------|------------|-------------|-----------------|-----------|---------|---------------|
| GST     |            |           | GST        |             | Item wise       | No        | Enable  |               |
| IGST    |            |           | IGST       |             | Item wise       | No        | Enable  |               |
|         |            |           |            |             |                 |           |         | -             |
|         |            |           |            |             |                 |           |         | -             |
|         | Setup -> D | ebit Note | Setup -> I | nvoice Type | -> Invoice Type | Entry     |         | -             |
|         | Name       | GST       |            |             |                 |           |         |               |
|         | Type       | CST       |            | Capital Go  | ods No 💌        |           |         |               |
|         | .,,,,,     | 0.51      |            |             |                 |           |         |               |
|         |            |           |            | Effect As   | Sales           | GST       | Auto Se | tup મા ાસલક્ટ |
|         | GST Type   | Item wise | e 🔻        |             |                 |           | કરેલ ર  | มิ นมเวิ      |
|         |            |           |            | OK          |                 |           |         |               |
|         |            |           |            |             |                 |           | Effect  | as: Sales.    |
|         |            |           |            |             |                 |           |         |               |
|         |            |           |            |             |                 |           |         | -             |
|         |            |           |            |             |                 |           |         | -             |
|         |            |           |            |             |                 |           |         | -             |
|         |            | Ado       | l Edit D   | elete Disa  | ble Comment I   | info      |         |               |
|         |            |           |            |             |                 |           |         |               |

## સેલ્સ ઇન્વોઇસ

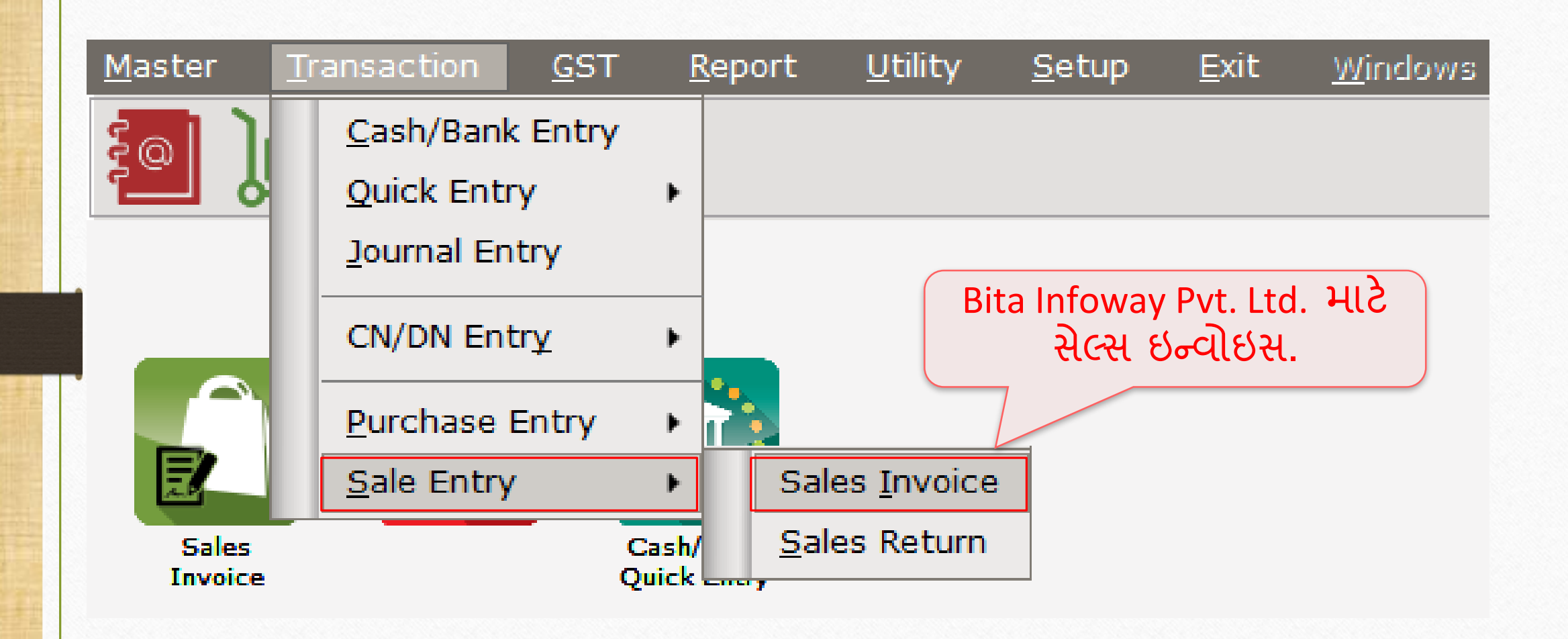

### <u>Transaction $\rightarrow$ Sales Entry $\rightarrow$ Sales Invoice</u>

|                 |                                           |                                |             |                | ( <b>7</b> 1   |
|-----------------|-------------------------------------------|--------------------------------|-------------|----------------|----------------|
| Transaction - 2 | > Sale Entry -> Sales Invoice -> Add Sale | s Bill(GST)                    |             |                | ×              |
| Cash/Debit      | Debit 💌                                   | Invoice Type GST               | Bill Date   | 02/01/2018 Tue |                |
| Party A/c.      | Bita Infoway Pvt. Ltd.                    | Sale A/c.                      | Bill No     | GT/2           |                |
|                 | Baroda                                    | Tax/Bill of Supply Tax Invoice | Doc. No.    |                |                |
|                 | Bal. :                                    |                                | Doc Date    | / /            |                |
| Product Nan     | ne                                        |                                | Qty         | Rate           | Amount         |
| Dell Laptop (   | core i5)                                  |                                | 10.000      | 33500.00       | 335000.00      |
|                 |                                           |                                |             |                |                |
|                 |                                           |                                |             |                |                |
|                 |                                           |                                |             |                |                |
|                 |                                           |                                |             |                |                |
|                 | આપણ કાર્ય                                 | a Infoway Pvt. Ltd. ज          |             |                |                |
|                 | CCT 100/                                  |                                |             |                |                |
|                 | GST 18%                                   | स्तल पाणा प्राउठ्टणु           |             |                |                |
|                 | 23                                        |                                |             |                |                |
|                 |                                           | નાણ કરેલે છે.                  |             |                |                |
|                 |                                           |                                |             |                |                |
|                 |                                           |                                |             |                |                |
| Total Entry     | :1                                        |                                | 10.000      |                | 335000.00      |
|                 |                                           |                                | Item Amount |                | 3,35,000.00 CR |
|                 |                                           | Central Tax                    |             |                | 20150.00       |
|                 |                                           | State/UT Tax                   |             |                | 30150.00       |
|                 |                                           |                                |             |                | 50150.00       |
| Narration       |                                           |                                |             |                |                |
|                 |                                           |                                |             |                |                |
|                 |                                           | OK Print                       | Bill Amount |                | 3,95,300.00 DB |
|                 |                                           |                                |             |                |                |

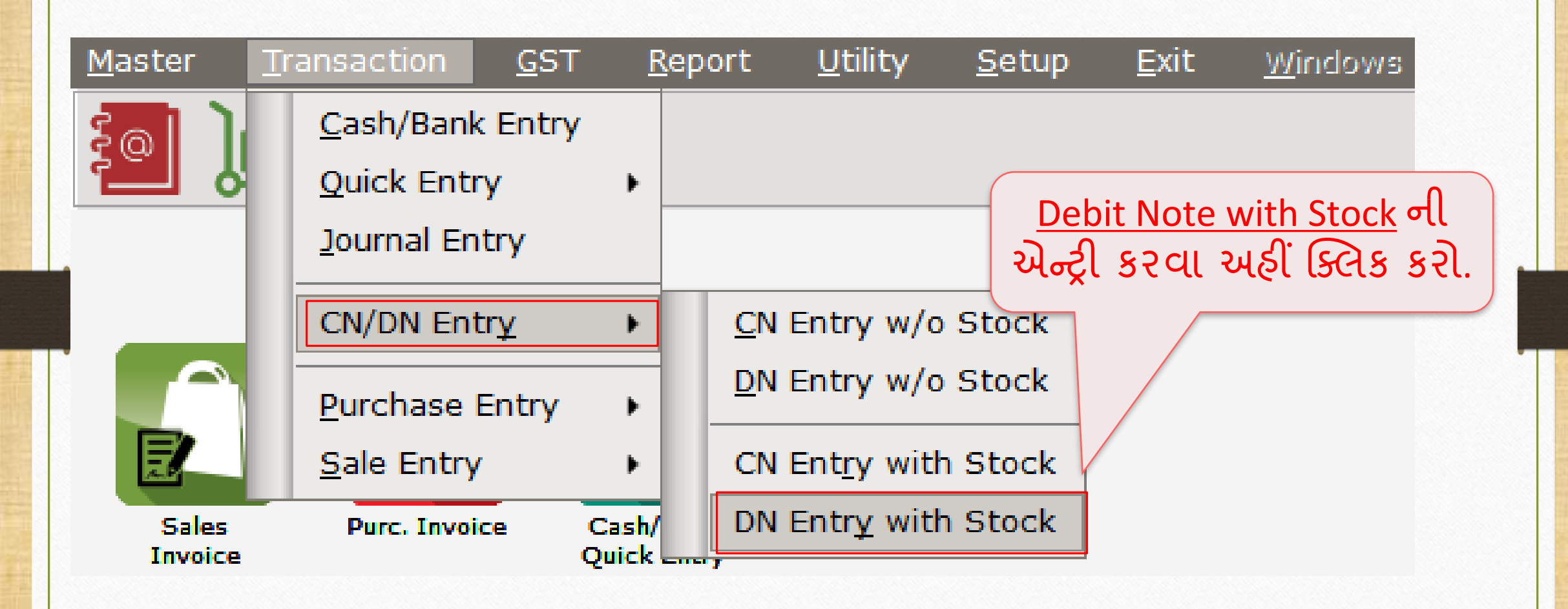

# DN Entry with Stock (ડેબિટ નોટ વીથ સ્ટૉક એન્ટ્રી)

| Transaction -> CN/DN Entry -> CN Entry with Stock -> Add Credit Not                                                                                    | e With Stock                                                                                         | <br>X                                                                                       |
|----------------------------------------------------------------------------------------------------|----------------------------------------------------------------------------------------------------|---------------------------------------------------------------------------------------------|
| Party A/c. Bita Infoway Pvt. Ltd.<br>Baroda<br>Bal. :<br>Stock effect No                                                                               | Invoice Type GST<br>Affected A/c.<br>Tax/Bill of Supply Tax Invoice  Reason 04-Correction in Invoice | Vou. Date     09/01/2018       Voucher No     DNWI/01       Doc Date     / /       Doc. No. |
| Product Name                                                                                                    |                                                                                                    | Qty Rate Amount                                                                             |
| આપણે અહીં Stock Effect: No<br>સિલેક્ટ કરેલ છે કેમ કે આપણે<br>પ્રોડક્ટના રેટ અને તેની Qty ની<br>જ ગણતરી કરવાની છે.<br>Reason: Correct in Invoice રહેશે. | Original Bill Detail<br>Original Bill Date 02/01/2018<br>Original Bill No GT/2                       | ચાણ કરેલ બીલની<br>માફિતી."                                                                  |
| Total Entry : 0                                                                                                    | Item                                                                                                 | n Amount                                                                                    |
| Narration                                                                                                    | Central Tax<br>State/UT Tax                                                                          | 0.00                                                                                        |
|                                                                                                    | OK Print Bi                                                                                          | ill Amount                                                                                  |

# DN Entry with Stock (ડેબિટ નોટ વીથ સ્ટૉક એન્ટ્રી)

| Transaction -:             | > CN/DN Entry -> CN Entry with Stock -> Add Credit No | te With Stock                                  |                                                 | ×                      |
|----------------------------|-------------------------------------------------------|------------------------------------------------|-------------------------------------------------|------------------------|
| Party A/c.<br>Stock effect | Bita Infoway Pvt. Ltd.<br>Baroda<br>Bal. :<br>No      | Invoice TypeGSTAffected A/c                    | Vou. Date<br>Voucher No<br>Doc Date<br>Doc. No. | 09/01/2018<br>DNWI/V01 |
| Product Nam                | ne                                                    |                                                | Qty                                             | Rate Amount            |
| Dell Laptop (              | core i5)                                              |                                                |                                                 |                        |
|                            |                                                       |                                                |                                                 |                        |
| Total Entry                | Bita Infoway Byt It                                   | न र जे आ                                       | 10.000                                          | 15000.00               |
| Total Lift y               |                                                       |                                                | Item Amount                                     | 15,000.00 DB           |
| Narration                  | ડાબટ નાટ આપવાન                                        | <mark>れてきれ、</mark> Central Tax<br>State/UT Tax |                                                 | 1350.00<br>1350.00     |
|                            |                                                       | OK Print                                       | Bill Amount                                     | 17,700.00 CR           |

## ડેબિટ નોટ માટે એકાઉન્ટ ઈફેક્ટ

| Report -> Account Books -> Ledger -> A | ccount Ledge | er    |         |              |                                                                                | 1         |
|----------------------------------------|--------------|-------|---------|--------------|--------------------------------------------------------------------------------|-----------|
| <ul> <li>Account Ledger</li> </ul>     |              |       |         |              | From 01/04/2017 To 3                                                           | 1/03/2018 |
| Account Name                           | City I       | Name  | Opening | Closing      |                                                                                |           |
| Amitech Solution                       | Ahme         | dabad |         |              |                                                                                |           |
| Bita Infoway Pvt. Ltd.                 | Barod        | a     |         | 413000.00 DB |                                                                                |           |
| Cash Account                           |              |       |         |              |                                                                                |           |
| Cash Ledger(Cess) - Primary Unit       |              |       |         |              |                                                                                |           |
| Cash Ledger(CGST) - Primary Unit       |              |       |         |              |                                                                                |           |
| Cash Ledger(IGST) - Primary Unit       |              |       |         |              |                                                                                |           |
| Cash Ledger(SGST) - Primary Unit       |              |       |         |              |                                                                                |           |
| Central Tax A/c. (I/P)                 |              |       |         |              | ( આપણે અઠી પાર્ટી એકાઉન્ટ તે:                                                  | н 🗙 🗋     |
| Central Tax A/c. (O/P)                 |              |       |         | 31500.00 CR  |                                                                                |           |
| Cess A/c. (I/P)                        |              |       |         |              | Control Tax $\Lambda/c$ (O/D) & State                                          | /117      |
| Cess A/c. (O/P)                        |              |       |         |              | $\frac{Central Tax A/C (O/P)}{Central Tax A/C (O/P)} \propto \frac{State}{2}$  |           |
| Composition(CGST) Tax Exp. A/c         |              |       |         |              |                                                                                |           |
| Composition(SGST) Tax Exp. A/c         |              |       |         |              | $\frac{1 \text{ ax } A/C (U/P)}{1 \text{ ax } A/C (U/P)} + 1 \text{ as } 0000$ |           |
| GST Provisional A/c Primary Unit       |              |       |         |              | રડ્રિસ્ટ્રગ એર્ટ નકીંગ લીંગ                                                    |           |
| Integrated Tax A/c. (I/P)              |              |       |         |              | ०३३८स ४०० संडाज ठाज.                                                           | J         |
| Integrated Tax A/c. (O/P)              |              |       |         |              |                                                                                |           |
| Profit & Loss A/c                      |              |       |         |              |                                                                                |           |
| Purchase A/c. (GST)                    |              |       |         |              |                                                                                |           |
| Purchase A/c. (IGST)                   |              |       |         |              |                                                                                |           |
| Sales A/c. (GST)                       |              |       |         | 350000.00 CR |                                                                                |           |
| Sales A/c. (IGST)                      |              |       |         |              |                                                                                |           |
| State/UT Tax A/c. (I/P)                |              |       |         |              |                                                                                |           |
| State/UT Tax A/c. (O/P)                |              |       |         | 31500.00 CR  |                                                                                |           |
| Stock In Hand                          |              |       |         |              |                                                                                |           |
| Trading A/c.                           |              |       |         |              |                                                                                |           |

## પાર્ટી માટે એકાઉન્ટ ઈફેક્ટ

| oup S<br>ate | Bita Infow<br>Bundry De<br>Type | ay Pvt. Ltd. (Baroda)<br>btors |                  |                           |                         | From 01/04/2017 | To 31/03/2018   |
|--------------|---------------------------------|--------------------------------|------------------|---------------------------|-------------------------|-----------------|-----------------|
| oup S<br>ate | Sundry De<br>Type               | btors                          |                  |                           |                         | Account Audit   |                 |
| ate          | Туре                            |                                |                  |                           |                         |                 |                 |
|              |                                 | e Vou/Doc No.                  | Account Name     |                           | Credi                   | t Debit         | Closing Balance |
|              |                                 |                                |                  | Opening                   | Balance N               | IL NIL          | NIL             |
| 2/01/20      | 18 Sale                         | GT/2                           | Sales A/c. (GST) |                           |                         | 395300.00       | 395300.00 DE    |
| 9/01/20      | 18 DNW                          | S                              | Sales A/c. (GST) |                           |                         | 17700.00        | 413000.00 DE    |
|              |                                 |                                |                  |                           |                         |                 |                 |
|              |                                 |                                |                  |                           |                         |                 |                 |
|              |                                 |                                |                  |                           |                         |                 |                 |
|              |                                 |                                |                  |                           |                         |                 |                 |
|              |                                 |                                |                  |                           | 11212 60                |                 |                 |
|              |                                 |                                |                  | 🚽 🗄 Bita Infoway Pvt. Lt  | d. પર ાઝન               | 3 <u> </u>      |                 |
|              |                                 |                                |                  |                           | 25 212 26               |                 |                 |
|              |                                 |                                |                  | ્ર કરા આપણ કરલ <u>સલ્</u> | <u>સ</u> અન <u>ડાપ્</u> |                 |                 |
|              |                                 |                                |                  |                           |                         |                 |                 |
|              |                                 |                                |                  | । नाटना छ ४५८ य४          | કરા શકાશ.               |                 |                 |
|              |                                 |                                |                  | ( <u> </u>                | 3                       |                 |                 |
|              |                                 |                                |                  |                           |                         |                 |                 |
|              |                                 |                                |                  |                           |                         |                 |                 |
|              |                                 |                                |                  |                           |                         |                 |                 |
|              |                                 |                                |                  |                           |                         |                 |                 |
|              |                                 |                                |                  |                           |                         |                 |                 |
|              |                                 |                                |                  |                           |                         |                 |                 |
|              |                                 |                                |                  |                           |                         |                 |                 |
|              |                                 |                                |                  |                           |                         |                 |                 |
|              |                                 |                                |                  |                           |                         |                 |                 |
|              |                                 |                                |                  |                           |                         |                 |                 |
|              |                                 |                                |                  | Closing                   | Total                   | 413000.00       | 412000 00 0     |

## CGST & SGST માટે એકાઉન્ટ ઈફેક્ટ

| Report -> | > Account E | Books -> Ledger -> L | edger   |                        |                |      |              |            |               |             |                  |              |        |              |             |          |
|-----------|-------------|----------------------|---------|------------------------|----------------|------|--------------|------------|---------------|-------------|------------------|--------------|--------|--------------|-------------|----------|
| Ledger C  | Central Tax | A/c. (O/P)           |         |                        |                |      |              |            |               |             |                  |              | Fror   | n 01/04/2017 | To 31/      | 03/2018  |
| Group 🛙   | Outies & Ta | xes                  |         |                        | Count Audit    |      |              |            |               |             |                  |              |        |              |             |          |
| Date      | Туре        | Vou/Doc No.          |         | Account Name Credit De |                |      |              |            | Debit         | Closing E   | Balance          |              |        |              |             |          |
| 02/01/20  | 10 Cala     | CT/2                 |         | Dita Tafaway I         |                |      |              |            |               | Opening     | Balance          | 100          | NIL    | NIL          | 2010        | NIL      |
| 02/01/20  |             | G1/2                 |         | Bita Infoway I         | vt. Ltd.       |      |              |            |               |             |                  | 3015         | 0.00   |              | 301:        | 50.00 CR |
| 09/01/20  |             |                      |         | bita intoway i         | VI. LIU.       |      |              |            |               |             |                  | 155          | 0.00   |              | 5150        | 00.00 CK |
|           |             |                      |         |                        |                |      |              |            |               |             |                  |              |        |              |             |          |
|           |             |                      |         |                        |                |      |              |            | /             |             |                  |              |        |              |             |          |
|           |             |                      |         |                        |                |      |              |            |               |             |                  |              |        |              |             |          |
|           |             |                      |         |                        |                |      |              |            | $\sim$        |             | 0                |              |        |              |             |          |
|           |             |                      | ( '(    | Central                | Tax /          | 4/c  | . (0/        | P)' ጊ፡     | ટ કિલ         | રીક ક       | :21 }            |              |        |              |             |          |
|           |             |                      |         |                        |                | 5    |              |            | $\mathbf{O}$  | 2-          |                  |              |        |              |             |          |
|           |             |                      | — २     | ખાપણ                   | કરલ            | વર   | તાણ વ        | અન ક       | SS            | નાટન        | ના               |              |        |              |             |          |
|           |             |                      | _       |                        | (C)            | 5    |              | റഹ         | <b>.</b>      |             | -                |              |        |              |             |          |
|           |             |                      | _       |                        | <b>U \$ 50</b> | ; य  | ເຽ ຽາ        | રા રાઝા    | .સુ.          |             | -                |              |        |              |             |          |
|           |             |                      |         | $h \sim -1$            | 2 2.11         | 2113 |              | +- T       |               |             | רח'              |              |        |              |             |          |
|           |             |                      | ح ح     | ५ ४ रा                 | ત આ            | પપ્  | l <u>Sta</u> | te lax     | <u>( A/ (</u> | <u>.(U/</u> | <u>P)</u> [      |              |        |              |             |          |
|           |             |                      |         | 1113 2                 |                |      | $c_2 53$     | ງ) ເ ເ     | പം            | ا جا ما     |                  |              |        |              |             |          |
|           |             |                      |         | માટચ                   | ເວເບດ          | 50   | 230          | यठ ठ       | रा र          | ાગરા        | . J              |              |        |              |             |          |
|           |             |                      |         |                        |                |      |              |            |               |             |                  |              |        |              |             |          |
|           |             |                      |         |                        |                |      |              |            |               |             |                  |              |        |              |             |          |
|           |             |                      |         |                        |                |      |              |            |               |             |                  |              |        |              |             |          |
|           |             |                      |         |                        |                |      |              |            |               |             |                  |              |        |              |             |          |
|           |             |                      |         |                        |                |      |              |            |               | Closing     | Total<br>Balance | 3150         | 0.00   |              | 3150        | 00.00 CR |
| Add I     | Edit Delet  | e Print Vou. Cance   | l Audit | Filter Date            | Format         |      | Next A/      | c Prev A/c | Repo          | rt Setup    | Optional         | Vou. Disp. O | tional | Copy Vou Vo  | ucher Print | Graph    |

### $GST \rightarrow \underline{G}ST$ Register $\rightarrow \underline{T}ax$ Liability Register

| 191 - 2 | GST Regi                                              | ister -> Tax Liability Register |         |                        |                 |                  |                         | e 😨              |
|---------|-------------------------------------------------------|---------------------------------|---------|------------------------|-----------------|------------------|-------------------------|------------------|
| 🖊 Tax   | . Liability                                           | Register (State/UT Tax)         |         |                        |                 | GST Type State/U | T Tax 💌 🖌 From 01/07/20 | 17 To 31/03/2018 |
| Sr No   | Date                                                  | Reference No.                   | CR / DB | Party Name             | GSTIN No.       | State/UT Tax     | State/UT Tax<br>Balance |                  |
| 1       | 02/01/18                                              | GT/2                            | Debit   | Bita Infoway Pvt. Ltd. | 24ABCDE9876F1ZX | 30150.00         | 30150.00                |                  |
| 2       | 09/01/18                                              | DNWI/V01                        | Debit   | Bita Infoway Pvt. Ltd. | 24ABCDE9876F1ZX | 1350.00          | 31500.00                |                  |
|         |                                                       |                                 |         |                        |                 |                  |                         |                  |
|         |                                                       |                                 |         |                        |                 |                  |                         |                  |
|         |                                                       |                                 |         |                        |                 |                  |                         |                  |
|         |                                                       |                                 |         |                        |                 |                  |                         |                  |
|         | આપ્યા બાદ કેટલો GST ભરવાનો છે<br>તે ચેક કરી શકીએ છીએ. |                                 |         | State                  | <u>or</u> In    | tegrated Tax.    |                         |                  |
|         |                                                       |                                 |         |                        |                 |                  |                         |                  |
|         |                                                       |                                 |         |                        |                 |                  |                         |                  |
|         |                                                       |                                 |         |                        |                 |                  |                         |                  |
|         |                                                       |                                 |         |                        |                 |                  |                         |                  |
|         |                                                       |                                 |         |                        |                 |                  |                         |                  |

## <u>G</u>ST $\rightarrow$ GST R<u>e</u>port

| GST -> GST Report -> GST Summary Report |                |             |                |                                                                                    |
|-----------------------------------------|----------------|-------------|----------------|------------------------------------------------------------------------------------|
| GSTR Summary                            |                |             |                | From 01/01/2018 To 31/01/2018                                                      |
| CSTR Crouping                           | Taxahle Amount | Contral Tay | State /IIT Tay |                                                                                    |
| Tax Liability                           |                | Central Tax | 3000701107     |                                                                                    |
| Opening                                 |                |             |                |                                                                                    |
| B2B                                     | 335000.00      | 30150.00    | 30150.00       | <b>उन संस्कृता मा, आपश समरा</b>                                                    |
| CDNR                                    | 15000.00       | 1350.00     | 1350.00        | ા દીય રિપોર્ટ જોઈ બદીબં                                                            |
| Total                                   | 350000.00      | 31500.00    | 31500.00       | भारतार भार कार्ट राठा सु.                                                          |
| пс                                      |                |             |                |                                                                                    |
| Opening                                 |                |             |                |                                                                                    |
| Total                                   |                |             |                |                                                                                    |
| Cash Ledger                             |                |             |                |                                                                                    |
| Opening                                 |                |             | – આપ           | પણ ડાબટ નાટ આપલ છે તા અહા                                                          |
| Total                                   |                |             |                |                                                                                    |
| Closing                                 | I              |             | CDN            | NR Amt. Total Amt.મા અડ શશ. 👘 👘                                                    |
| ITC                                     |                |             |                |                                                                                    |
| Tax Payable                             |                | 31500.00    | 31500.00       | D                                                                                  |
| Cash Ledger                             |                |             |                |                                                                                    |
| Total                                   |                |             |                |                                                                                    |
|                                         |                |             |                |                                                                                    |
|                                         |                |             |                |                                                                                    |
|                                         |                |             |                |                                                                                    |
|                                         |                |             |                |                                                                                    |
|                                         |                |             |                |                                                                                    |
|                                         |                |             |                |                                                                                    |
|                                         |                |             |                |                                                                                    |
|                                         |                |             |                |                                                                                    |
|                                         |                |             |                |                                                                                    |
| Print Date                              |                |             |                | Tax Liability Integrity         ITC Integrity         GST-Reposting         Havala |

54\_

#### $\underline{G}ST \rightarrow \underline{G}STR \underline{1} : B2B$

| GST -> GST Return -> GST                 | FR 1 -> GSTR 1                                   |            |           |              |                 |               |                 |         | Z 😒 🔽          |
|------------------------------------------|--------------------------------------------------|------------|-----------|--------------|-----------------|---------------|-----------------|---------|----------------|
| <ul> <li>Business to Business</li> </ul> | Transactions                                     |            |           |              |                 |               | From 01/01/2    | 2018 To | 31/01/2018     |
| GSTIN/UIN of Recipient                   | Party Name                                       | City Name  | Invo      | ice Number   | Invoice<br>Date | Invoice Value | Place of Supply |         | Rev 🔺<br>Cha   |
| 24ABCCC9988D1ZC                          | Amitech Solution                                 | Ahmedabad  | GT/       | 1            | 02/01/2018      | 413000.00     | 24-Gujarat      |         | N              |
|                                          |                                                  |            |           |              |                 |               |                 |         |                |
|                                          |                                                  |            |           |              |                 |               |                 |         |                |
|                                          |                                                  |            |           |              |                 |               |                 |         |                |
|                                          | Act Dear of allo                                 |            |           |              |                 |               |                 |         |                |
| ્યાપણ ક                                  | न्दल सल्स छन्वाछ                                 | સ BZB      |           |              |                 |               |                 |         |                |
|                                          | ພວາກເ ອງ ທີ່ ທີ່ ທີ່ ທີ່ ທີ່ ທີ່ ທີ່ ທີ່ ທີ່ ທີ່ |            |           |              |                 |               |                 |         |                |
|                                          |                                                  |            |           |              |                 |               |                 |         |                |
|                                          |                                                  |            |           |              |                 |               |                 |         |                |
|                                          |                                                  |            |           |              |                 |               |                 |         |                |
|                                          |                                                  |            |           |              |                 |               |                 |         |                |
|                                          |                                                  |            |           |              |                 |               |                 |         |                |
|                                          |                                                  |            |           |              |                 |               |                 |         |                |
|                                          |                                                  |            |           |              |                 |               |                 |         |                |
|                                          |                                                  |            |           |              |                 |               |                 |         |                |
|                                          |                                                  |            |           |              |                 |               |                 |         |                |
|                                          |                                                  |            |           |              |                 |               |                 |         | •              |
|                                          |                                                  |            |           |              |                 |               |                 |         | •              |
| Date Format                              | B2B B2BA B2CL B2CLA B2                           | CS B2CSA C | DNR CDNRA | CDNUR CDNURA | EXP EXPA D      | OCS AT ATAD   | J EXEMPT HSN    | Export  | Export Current |

#### GSTR 1: CDNR

| GST | -> GST Return ->                | GSTR 1 -> GSTR 1              |                             |                         |                                 |                                  |                              | Z 😒 🛛          |
|-----|---------------------------------|-------------------------------|-----------------------------|-------------------------|---------------------------------|----------------------------------|------------------------------|----------------|
| -   | Credit/Debit Note               | to Registered Customer        |                             |                         |                                 | From                             | 01/01/2018 <b>To</b>         | 31/01/2018     |
|     | Invoice/Advance<br>Receipt Date | Note/Refund Voucher<br>Number | Note/Refund<br>Voucher Date | Document<br>Type        | Reason for Issuing Document     | Place of Supply                  | Note/Refund<br>Voucher Value | Rate           |
|     | 06/01/2018                      | CNWI/V01                      | 06/01/2018                  | С                       | 03-Deficiency in services       | 24-Gujarat                       | 82600.00                     | 18.00          |
|     |                                 |                               |                             |                         |                                 |                                  |                              |                |
|     |                                 |                               |                             |                         | ક્રેડિટ નો<br>CDNR વિલ          | ાટની એન્ટ્રી આપ<br>સાગમાં જોવા મ | તણે<br>ાળશે.                 |                |
|     |                                 | જમણ<br>ક્રેડિ                 | ો તરફ<br>ડેટ નોટન<br>માફિતી | સ્ક્રોલ<br>૧ લગ<br>જોવા | કરતા, આપણે<br>તી બધી જ<br>મળશે. |                                  |                              | Total          |
| Da  | ate Format 🙏                    | B2B B2BA B2CL E               | B2CLA B2CS                  | B2CSA CDI               | NR CDNRA CDNUR CDNURA EXP EXPA  | DOCS AT ATADJ EXEMPT             | HSN Export E                 | Export Current |

ક્રેડિટ નોટ / ડેબિટ નોટ વીથઆઉટ સ્ટૉક

- ≻ હવે આપણે ક્રેડિટ નોટ /ડેબિટ નોટ વીશઆઉટ સ્ટોકનું ઉદાહરણ જોઈએ.
- > ક્રેડિટ નોટ વીથઆઉટ સ્ટૉક માટે ઉદાહરણ જોઈએ :
  - આપણે <u>Mehta Sales (Wholesaler)</u> ને 'આશીર્વાદ ફ્લોર (લોટ) (5Kg pack)' ના 100 પેકેટ્સનું વેચાણ કરેલ છે.
  - આ કેસમાં આપણે વેચનાર અને 'Mehta Sales (Wholesaler)' ખરીદનાર થશે.
  - મપ્લાય થયા બાદ 'Mehta Sales (Wholesaler)' ને આપણે 2500₹ નું ડિસ્કાઉન્ટ આપીએ છીએ એટલે આપણે એમને ક્રેડિટ નોટ આપવાની થશે.

- > આપણે લીધેલા ઉદાહરણની માહિતી:
  - આપણે ખરીદનાર પાર્ટી (Mehta Sales (Wholesaler))ને સેલ્સ ઈન્વોઈસ આપીશું.
  - ત્યારબાદ એના વેચાણ પર 2500₹ નું ડિસ્કાઉન્ટ આપીશું.
  - આપણે ક્રેડિટ નોટ ઈન્વોઈસ ટાઈપમાં Effect as: Sales Return સિલેક્ટ કરવાનું રહેશે.
  - આપણે લેજર માં તેમની એકાઉન્ટ ઈફેક્ટસ જોઈ શકીશું:
    - → Central Tax A/c. (O/P) → State/UT Tax A/c. (O/P)
    - $\rightarrow$  Party's A/c  $\rightarrow$  Our Sales A/c. (GST)
  - ક્રેડિટ નોટ આપ્યા પછી, આપણે ટેક્સ લિયાબીલીટી રજિસ્ટર, GST રિપોર્ટ અને GSTR-1 માં ઈફ્રેક્ટસ જોઈ શકીશું.
  - હવે જોઈએ કે મિરેકલમાં <u>ક્રેડિટ નોટ વીથઆઉટ સ્ટૉક</u> માટેનું "સેટઅપ" અને "એન્ટ્રી" કઈ રીતે કરીશું?

## Setup $\rightarrow$ Company Setup $\rightarrow$ GST Auto Setup

| Setup -> Company Setup -> Company | y Setup                                        | E             |
|-----------------------------------|------------------------------------------------|---------------|
| Category                          | Description                                    | Value         |
| General Setup                     | GST Auto Setup                                 |               |
| Advance Setup                     | GST Auto Setup                                 |               |
| Advance Modules                   | GST Setup                                      | N -           |
| Advance modules                   | Cess required?                                 | No            |
| Master Setup                      | URD A/C Setup                                  | Out- Use fire |
| VAT Setup                         | HSN Code Type                                  | Sub Heading   |
| CST Setup                         | Apply GST Rules in Invoice Type and Tax/Retail | None          |
|                                   | Garment Condition                              | No            |
| TDS/TCS Setup                     | Non GST Required                               | 2             |
| Report Setup                      | Calculate CST On Free Oby 2                    | 2             |
|                                   | PCM Effect while UPD Voucher Peg. 2            | No            |
|                                   | Display width for Document No                  | 20            |
|                                   | Tax Percentage for Compound                    | 1             |
|                                   | SSTR1 Return Period                            | Monthly       |
| CCT Auto Sotup 1                  |                                                | honday        |
| 📋 GST Auto Setup 🗕                | k Paid Rate Entry?                             | No            |
|                                   | 1 ase                                          |               |
| 📋 ક્રાડટ/ડાબટ નાટ મા              | Paid Rate Entry?                               | No            |
|                                   | nce Receipt Entry Setup                        |               |
| 📙 "GST ઈન્વોઈસ ટાઈો               | vance Receipt Entry Req.?                      | No            |
|                                   | se Charge Setup                                |               |
| િ ગ્રિલેસ્ટ કરવાની રહે            | tified Reverse Charge Required ?               | No            |
|                                   |                                                |               |
|                                   |                                                |               |
|                                   |                                                |               |
|                                   |                                                |               |
|                                   |                                                |               |
|                                   |                                                |               |

## GST Auto Setup $\rightarrow$ CN Invoice Setup

| GST Auto Setup                                                                      |                                 |               |              |   |
|-------------------------------------------------------------------------------------|---------------------------------|---------------|--------------|---|
| GST Setup Sales Invoice Set                                                         | rchase Invoice CN Invocie Setup | DN Invoice Se | tup          |   |
| Create Round Off Expense ?<br>Create Discount Expense ?<br>Create Freight Expense ? | No  No                          |               |              |   |
| GST Type                                                                            |                                 |               |              |   |
|                                                                                     | GST Type                        | Cap Goods     | Effect As    | - |
|                                                                                     | * GST                           | No            | Sales Return |   |
| અહ્ઞીં આપણે GST & IGST 🛛 📈                                                          | * IGST                          | N             | Sales        |   |
| ચિત્રક કરત છે                                                                       | Export                          | No            | Sales        |   |
|                                                                                     | Import                          | No            | Sales        |   |
|                                                                                     | Exempt                          | No            | Sales        |   |
| 2012 10 2015 (Dect Sale                                                             | P-RCM                           | No            | Sales        | _ |
|                                                                                     |                                 | No            | Sales        |   |
| Discount' આપ્યુ છે એટ                                                               | A _                             | No            | Sales        |   |
| มาบุญ Fffect As "Sale                                                               | c                               | No            | Sales        |   |
|                                                                                     | ort (Rebate)                    | No            | Sales        |   |
| Return संसिठेट उरवीनु र                                                             | Cap Good                        | ls Effect As  |              | 5 |

### GST Auto Setup $\rightarrow$ CN Invoice Setup

| GST Auto Setup                                                                      |                        |                          |              |
|-------------------------------------------------------------------------------------|------------------------|--------------------------|--------------|
| GST Setup Sales Invoice Set Pu                                                      | Irchase Invoice CN Inv | ocie Setup DN Invoice Se | tup          |
| Create Round Off Expense ?<br>Create Discount Expense ?<br>Create Freight Expense ? | No   No  No  No        |                          |              |
| એકવાર આપણે GST ઈન્વોઈસ                                                              | GST Type               | Cap Goods                | Effect As    |
| ટાઈપ સિલેક્ટ કરીશં તો તે બંને                                                       | * GST                  | No                       | Sales Return |
|                                                                                     | * IGST                 | No                       | Sales        |
| "पाय स्टाउ" अन "पाय आउट                                                             | Export                 | No                       | Sales        |
| સ્ટૉક" માટે લાગ પડશે.                                                               | Import                 | No                       | Sales        |
|                                                                                     | Exempt                 | No                       | Sales        |
|                                                                                     | URD-RCM                | No                       | Sales        |
| <b>ોટલે કે આપણે "વી</b> થ આઉટ સ્ટૉક"                                                | Non GST                | No                       | Sales        |
|                                                                                     | Other                  | No                       | Sales        |
| माट यत्र एन्पार्थ टार्थ प                                                           | SEZ                    | No                       | Sales        |
| ઓપન કરવાની જરૂર નહિ પડે                                                             | Export (Rebate)        | No                       | Sales        |
|                                                                                     |                        | Cap Goods Effect As      | کر           |

## ક્રેડિટ નોટ માટે ઈન્વોઈસ ટાઈપ સેટઅપ

| Description    | Туре                 | GST Type                     | Cap Goods | E/D            |       |
|----------------|----------------------|------------------------------|-----------|----------------|-------|
| GST            | GST                  | Item wise                    | No        | Enable         |       |
| IGST           | IGST                 | Item wise                    | No        | Enable         |       |
|                |                      |                              |           |                |       |
| Setup -> Credi | t Note Setup -> Invo | oice Type -> Invoice Type En | itry      |                |       |
| Name GST       | •                    |                              |           |                |       |
| Type GST       | ▼ C                  | apital Goods No 💌            |           |                |       |
|                | Ef                   | ffect As Sales Re -          | GST Auto  | ગ Setup માં    | સિલેક |
| GST Type Iter  | n wise 💌             | Sales<br>Sales Ret.          | કરે       | લ એ પ્રમાાં    | ર્ગે, |
|                |                      | OK Purchase Purc. Ret.       | Effec     | ct as: Sales I | Ret.  |
|                |                      |                              |           |                |       |
|                |                      |                              |           |                |       |
|                |                      |                              |           |                |       |

## સેલ્સ ઇન્વોઇસ

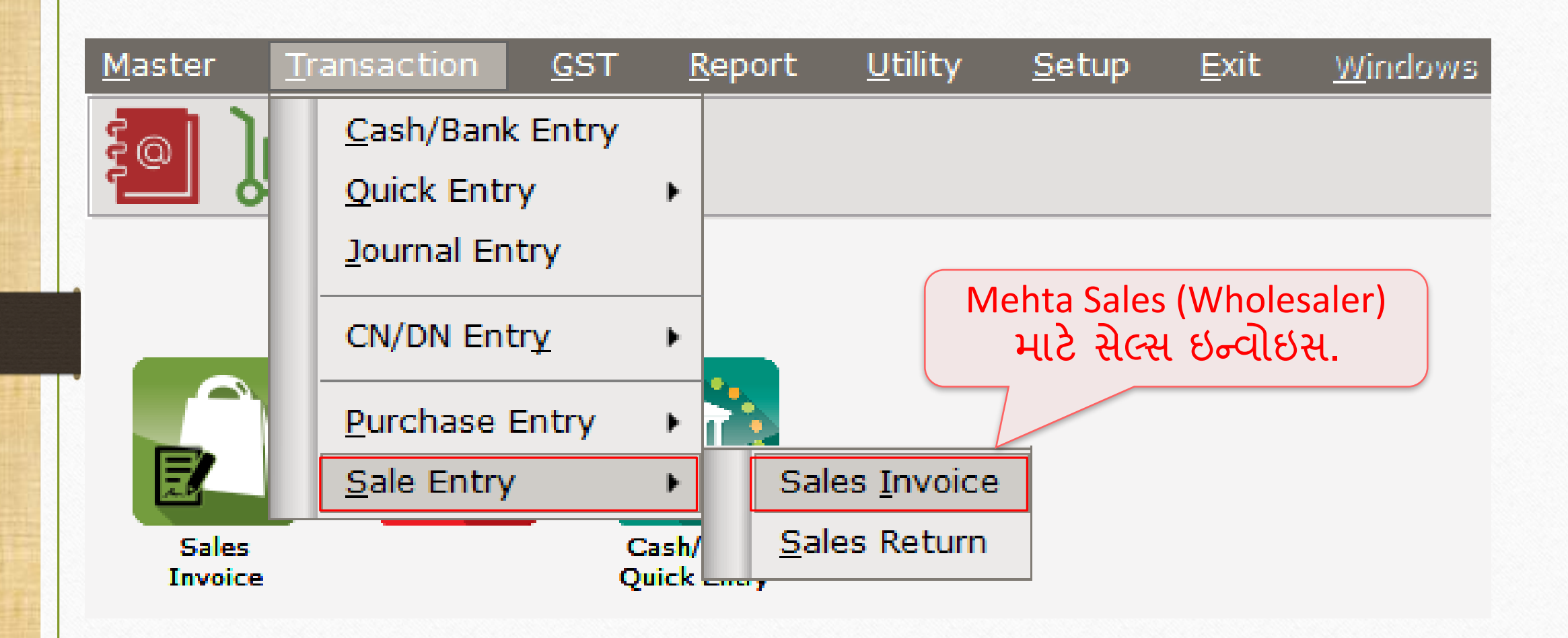

# Mehta Sales (Wholesaler) માટે ઇન્વોઇસ

| Transaction - | Sala Entry -> Salas Invoica -> Add Salas Bill(CST) |                                |              |         |           |                       |              |
|---------------|----------------------------------------------------|--------------------------------|--------------|---------|-----------|-----------------------|--------------|
| Grade (Dabit  | Sale Entry -> Sales Invoice -> Add Sales Bill(GST) | Investor Truck                 |              |         | Dill Data | and the standard Mind |              |
| Cash/Debit    | Debit                                              | Invoice Type GST               |              | 7       | Bill Date | 03/01/2018 wed        |              |
| Party A/c.    | Mehta Sales (Wholesaler)                           | Sale A/c.                      |              |         | Bill No   | GT/3                  |              |
|               | Rajkot                                             | Tax/Bill of Supply Tax Invoice |              |         | Doc. No.  |                       |              |
|               | Bal. : 2,625.00 CR                                 |                                |              |         | Doc Date  | 11                    |              |
| Product Nar   | ne                                                 |                                |              |         | Qty       | Rate                  | Amount       |
| Aashirvard Fl | our (5Kg pack)                                     |                                |              |         | 250.000   | 200.00                | 50000.00     |
|               |                                                    |                                |              |         |           |                       |              |
|               |                                                    |                                |              |         |           |                       |              |
|               |                                                    |                                |              |         |           |                       |              |
|               |                                                    |                                |              |         |           |                       |              |
|               |                                                    |                                |              |         |           |                       |              |
| રા            | ાપણે Mehta Sales (W                                | holesaler) 🗟                   | 1            |         |           |                       |              |
|               | GST 5% સ્લેબ વાળી પોક                              | क्टनं वेयाण                    |              |         |           |                       |              |
|               |                                                    |                                |              |         |           |                       |              |
|               | કરલ છ.                                             |                                |              |         |           |                       |              |
| Total Entry   | • 1                                                |                                |              |         | 250.000   |                       | 50000.00     |
| Total Entry   | .1                                                 |                                |              | Item A  | mount     |                       | 50 000 00 CR |
|               |                                                    |                                | Control Tax  |         | inount    |                       | 1050.00      |
|               |                                                    |                                |              |         |           |                       | 1250.00      |
|               |                                                    |                                | State/01 lax |         |           |                       | 1250.00      |
| Narration     |                                                    |                                |              |         |           |                       |              |
|               |                                                    |                                |              |         |           |                       |              |
|               |                                                    | ОК                             | Print        | Bill Am | ount      |                       | 52,500.00 DB |
|               |                                                    |                                |              |         |           |                       |              |

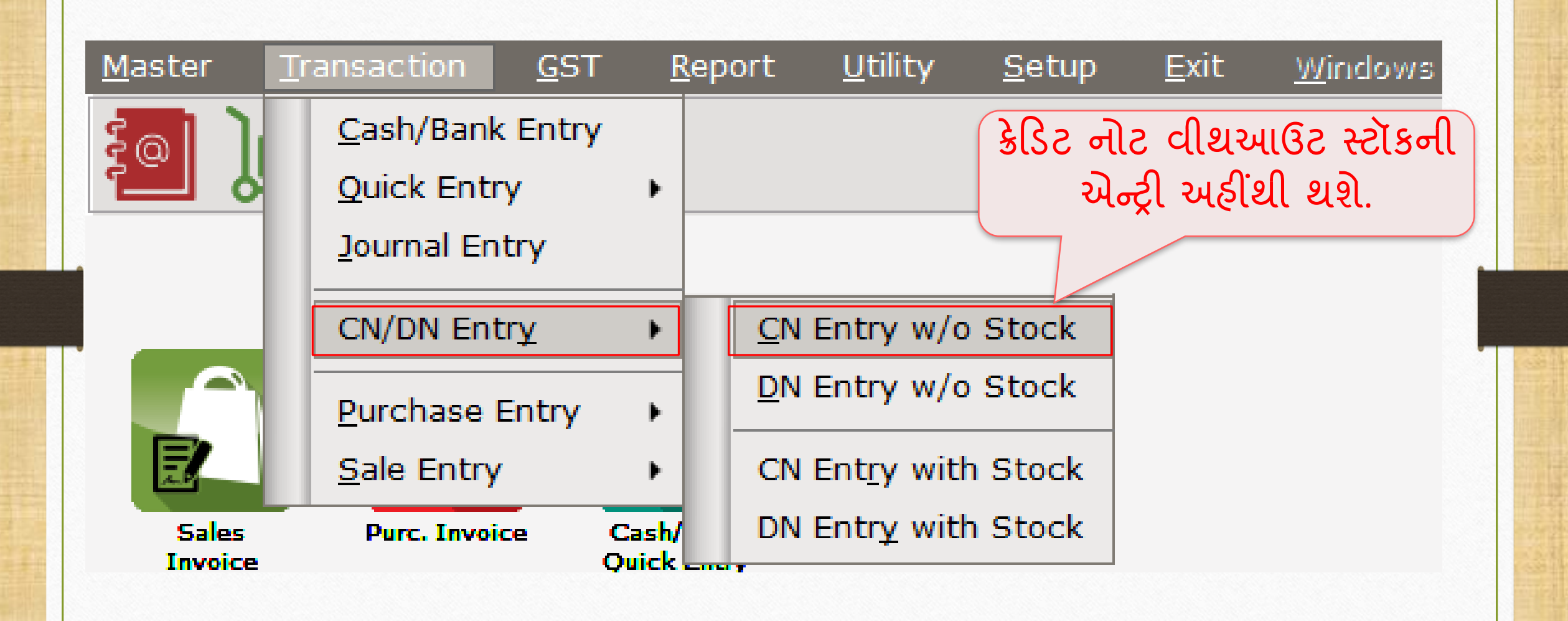

# <u>CN Entry with Stock (ક્રેડિટ નોટ વીથઆઉટ સ્ટૉક એન્ટ્રી)</u>

| Transaction -> CN/DN Entry -> CN Entry w/o Stock -> Add C   | redit Note W/o Stock                                                                 |                        |                             |
|-------------------------------------------------------------|--------------------------------------------------------------------------------------|------------------------|-----------------------------|
| Cash/Debit                                                  | Invoice Type GST                                                                     | Vou. Date              | 08/01/2018 Mon              |
| Party A/c. Mehta Sales (Wholesaler)                         |                                                                                      | Voucher N              | lo CNWO/V01                 |
| Rajkot                                                      | Tax/Bill of Supply Tax Invoice                                                       | Doc. No.               |                             |
| Bal. : 52,500.00 DB                                         | Reason 02-Post Sale Discount                                                         | Doc Date               | / /                         |
| Sales/Purchase A/c.                                         | Commodity                                                                            | Assess Amt Central Tax | State/UT Tax Integrated Tax |
| અહીં આપણે Reason:<br>Post Sale Discount<br>સિલેક્ટ કરેલ છે. | Original Bill Detail<br>Original Bill Date 03/01/2018<br>Original Bill No GT/3<br>OK | ્ "વેચાણ કરેલ<br>માફિત | ા બીલની<br>ા."              |
|                                                             | Delete                                                                               |                        |                             |
| Narration                                                   | OK Print                                                                             | Bill Amount            |                             |

# <u>CN Entry with Stock</u> (ક્રેડિટ નોટ વીથઆઉટ સ્ટૉક એન્ટ્રી)

| Transaction -> CN/DN Entry -> CN Entry w/o Stock -> Add Cree | dit Note W/o Stock             |                |                       | X                 |
|--------------------------------------------------------------|--------------------------------|----------------|-----------------------|-------------------|
| Cash/Debit Debit                                             | Invoice Type GST               |                | Vou. Date 08/01/20    | 18 Mon            |
| Party A/c. Mehta Sales (Wholesaler)                          |                                |                | Voucher No CNWO/V     | 01                |
| Rajkot                                                       | Tax/Bill of Supply Tax Invoice |                | Doc. No.              |                   |
|                                                              | Reason 02-Post Sale Discount   |                | Doc Date / /          |                   |
| Sales/Purchase A/c.                                          | Commodity                      | Assess Amt Cer | ntral Tax State/UT Ta | ax Integrated Tax |
| Sales A/c. (GST)                                             | Food Items (GST 5%)            | 2500.00        | 62.50 62              | 50 0.00           |
|                                                              |                                |                |                       |                   |
|                                                              |                                | 200            |                       |                   |
|                                                              | 📋 આપણ અહ્ય અ કાર               | માડાટા 🗀       |                       |                   |
|                                                              | المكردة وتحريبها والأم         | ک بنار دی شر   |                       |                   |
| અણ Sales A/c. (GST)                                          | सिलक्ट इरपाणा यश र             | े पाउउटगु      |                       |                   |
| સિલેક્ટ કરવાનં થશે.                                          | 🚽 વેચાગ કરેલ છે તે:            | માં છે 📃       |                       |                   |
|                                                              |                                |                |                       |                   |
|                                                              |                                |                |                       |                   |
|                                                              | Tota                           | 2500.00        | 62.50 62.             | 50                |
|                                                              | Delete                         | द्रिट नोट '    | Mehta Sale            | <b>c</b>          |
|                                                              |                                |                |                       |                   |
|                                                              | (Wholes                        | saler)' ન આ    | પવાના રહશ             | l Post            |
|                                                              | Sal                            | es Discount    | ना हारागसर            |                   |
| Narration                                                    | Jai                            |                |                       |                   |
|                                                              | OK Print                       | Bill Amo       | ount                  | 2,625.00 CR       |

### <u>Reports</u> $\rightarrow$ <u>Account</u> Books $\rightarrow$ <u>Ledger</u>

| Report -> Account Books -> Ledger -> Accou | Int Ledger   |             |         |                | 🗹 📚                                                                   |
|--------------------------------------------|--------------|-------------|---------|----------------|-----------------------------------------------------------------------|
| Account Ledger                             |              |             |         |                | From 01/04/2017 To 31/03/2018                                         |
| Account Name                               | City Name    | e           | Opening | ) Closing      |                                                                       |
| Amitech Solution                           | Ahmedaba     | d           |         |                |                                                                       |
| Cash Account                               |              |             |         |                |                                                                       |
| Cash Ledger(Cess) - Primary Unit           |              |             |         |                |                                                                       |
| Cash Ledger(CGST) - Primary Unit           |              |             |         |                |                                                                       |
| Cash Ledger(IGST) - Primary Unit           |              |             |         |                |                                                                       |
| Cash Ledger(SGST) - Primary Unit           |              |             |         |                |                                                                       |
| Central Tax A/c. (I/P)                     |              |             |         |                | $\sim$ $\sim$ $\sim$ $\sim$ $\sim$ $\sim$ $\sim$ $\sim$ $\sim$ $\sim$ |
| Central Tax A/c. (O/P)                     |              |             |         | 1187.50 CR     | जा पहा जला पाठा जजाउक्ट (1-10                                         |
| Cess A/c. (I/P)                            |              |             |         |                |                                                                       |
| Cess A/c. (O/P)                            |              |             |         |                | <u>Central Tax A/c (O/P) &amp; State/UT</u>                           |
| Composition(CGST) Tax Exp. A/c             |              |             |         |                |                                                                       |
| Composition(SGST) Tax Exp. A/c             |              |             |         |                | <u>Iax A/C (U/P)</u> HI せいいの                                          |
| GST Provisional A/c Primary Unit           |              |             |         |                |                                                                       |
| Integrated Tax A/c. (I/P)                  |              |             |         |                | ઇ રેક્ટ્સ જોઈ શકાએ છાએ.                                               |
| Integrated Tax A/c. (O/P)                  |              |             |         |                |                                                                       |
| Mehta Sales (Wholesaler)                   | Rajkot       |             |         | 49875.00 DB    |                                                                       |
| Profit & Loss A/c                          |              |             |         |                |                                                                       |
| Purchase A/c. (GST)                        |              |             |         |                |                                                                       |
| Purchase A/c. (IGST)                       |              |             |         |                |                                                                       |
| Sales A/c. (GST)                           |              |             |         | 47500.00 CR    |                                                                       |
| Sales A/c. (IGST)                          |              |             |         |                |                                                                       |
| State/UT Tax A/c. (I/P)                    |              |             |         |                |                                                                       |
| State/UT Tax A/c. (O/P)                    |              |             |         | 1187.50 CR     |                                                                       |
| Stock In Hand                              |              |             |         |                |                                                                       |
| Trading A/c.                               |              |             |         |                |                                                                       |
| Add Edit Delete Print Address Mas          | ter Filter [ | Date Format | Next Se | etup TM SMS TM | E-Mail TM Label E-Mail Kasar Havala Account Audit Multi Ledger Print  |

### <u>GST $\rightarrow$ GST Report $\rightarrow$ <u>Tax</u> Liability Register</u>

| IOX  | Liability | Register (State/UT Tax)   |             |                          |                 | GST Type State/UT | Tax 🔻 Fi                | rom 01/07/2017       | To 31/03/201 |
|------|-----------|---------------------------|-------------|--------------------------|-----------------|-------------------|-------------------------|----------------------|--------------|
| No í | Date      | Reference No.             | CR / DE     | 3 Party Name             | GSTIN No.       | State/UT Tax      | State/UT Tax<br>Balance |                      |              |
| 1 (  | 03/01/18  | GT/3                      | Debit       | Mehta Sales (Wholesaler) | 24JKLMN4567P1ZX | 1250.00           | 1250.00                 |                      |              |
| 2 (  | 08/01/18  | CNWO/V01                  | Credit      | Mehta Sales (Wholesaler) | 24JKLMN4567P1ZX | 62.50             | 1187.50                 |                      |              |
|      |           |                           |             |                          |                 |                   |                         |                      |              |
|      |           |                           |             |                          |                 |                   |                         |                      |              |
|      |           |                           |             |                          |                 |                   |                         |                      |              |
|      |           |                           |             |                          |                 |                   |                         |                      |              |
|      | ्य        | ાખ્યા ખાદ કટા             | 11 G        | ऽ। सरपाना छ त            | . State         | /UTTax(Se         | ist), Ce                | entral la            | x(CGST)      |
|      |           | ાપ્યા બાદ કટલ<br>ચેક કરી  | તા ઉ<br>શકી | ડા ભરવાના છ ત<br>એ છીએ.  | State,          | or lnt            | isi), Ce<br>tegrated    | d Tax.               | x(CGST)      |
|      |           | ાપ્યા બાદ કટલ<br>ચેક કરી  | તા ઉ<br>શકી | ડા ભરવાના છ ત<br>એ છીએ.  | State,          | or lnt            | isi), Ce<br>tegrated    | d Tax.               | x(CGST)      |
|      |           | ાાપ્યા બાદ કટલ<br>ચેક કરી | તા ઉ<br>શકી | ડા ભરવાના છ ત<br>એ છીએ.  | State,          | or int            | isi), Ce<br>tegrated    | d Tax.               | x(CGST)      |
|      |           | ાપ્યા બાદ કટલ<br>ચેક કરી  | તા ઉ<br>શકી | ડા ભરવાના છ ત<br>એ છીએ.  | State,          |                   | isi), Ce<br>tegrated    | entral Tax<br>d Tax. | x(CGST)      |
|      |           | ાાપ્યા ભાદ કટલ<br>ચેક કરી | વા ઉ<br>શકી | ડા ભરવાના છ ત<br>એ છીએ.  |                 |                   | isi), Ce<br>tegrated    | entral Tax<br>d Tax. | x(CGST)      |
|      |           | ાાપ્યા બાદ કટલ<br>ચેક કરી | વા ઉ<br>શકી | ડા ભરવાના છ ત<br>એ છીએ.  |                 |                   | isi), Ce<br>tegrated    | entral Tax<br>d Tax. | x(CGST)      |
|      |           | ર્ચા બાદ કટલ<br>ચેક કરી   | વા ઉ<br>શકી | ડા ભરવાના છ ત<br>એ છીએ.  |                 |                   | isi), Ce<br>tegrated    | d Tax.               | x(CGST)      |

## $\underline{GST} \rightarrow GST \underline{Report}$

| GST -> GST Report -> GST Summary Report |                |             |                                                                                    |
|-----------------------------------------|----------------|-------------|------------------------------------------------------------------------------------|
| ▼ GSTR Summary                          |                |             | From 01/01/2018 To 31/01/2018                                                      |
| GSTR Grouping                           | Taxable Amount | Central Tax | State/UT Tax Integrated Tax                                                        |
| Tax Liability                           |                |             |                                                                                    |
| Opening                                 |                |             | GST Report 비 આપણે સમરી                                                             |
| B2B                                     | 50000.00       | 1250.00     |                                                                                    |
| CDNR                                    | -2500.00       | -62.50      | -62.50 વાઈસ રિપોર્ટ જોઈ શકીશ.                                                      |
| Total                                   | 47500.00       | 1187.50     | 1187.50                                                                            |
| ПС                                      |                |             |                                                                                    |
| Opening                                 |                |             |                                                                                    |
| Total                                   |                |             |                                                                                    |
| Cash Ledger                             |                |             | ાં આપણે ક્રીડેટ નીટ આપેલ છે તો અઠી ( - ) 🗌                                         |
| Opening                                 |                |             |                                                                                    |
| Total                                   |                |             | નગાટવ સાઇન જાવા મળશ                                                                |
| Closing                                 |                |             |                                                                                    |
| ITC                                     |                |             | CDNR Amt. બાદ શઈને Total Amt. મળશ. 📃                                               |
| Tax Payable                             |                | 1187.50     |                                                                                    |
| Cash Ledger                             |                |             |                                                                                    |
| Total                                   |                |             |                                                                                    |
|                                         |                |             |                                                                                    |
|                                         |                |             |                                                                                    |
|                                         |                |             |                                                                                    |
|                                         |                |             |                                                                                    |
|                                         |                |             |                                                                                    |
|                                         |                |             |                                                                                    |
|                                         |                |             |                                                                                    |
|                                         |                |             |                                                                                    |
| Print Date                              |                |             | Tax Liability Integrity         ITC Integrity         GST-Reposting         Havala |

#### $\underline{GST} \rightarrow \underline{GST} \underline{R}eturn \rightarrow \underline{GSTR} \underline{1}$

| GST -> GST Return -> GSTR             | 1 -> GSTR 1              |           |        |          |                 |               |            |            |    |         | * 🔯 🛛        |
|---------------------------------------|--------------------------|-----------|--------|----------|-----------------|---------------|------------|------------|----|---------|--------------|
| Business to Business Tr               | ransactions              |           |        |          |                 |               | From       | 01/01/2018 | То | 31/01/2 | 2018         |
| GSTIN/UIN of Recipient P              | Party Name               | City Name | Invoid | e Number | Invoice<br>Date | Invoice Value | Place of S | upply      |    |         | Rev 4<br>Cha |
| 24JKLMN4567P1ZX                       | 1ehta Sales (Wholesaler) | Rajkot    | GT/3   |          | 03/01/2018      | 52500.00      | 24-Gujarat |            |    |         | N            |
|                                       |                          |           |        |          |                 |               |            |            |    |         |              |
|                                       |                          |           |        |          |                 |               |            |            |    |         |              |
|                                       |                          |           |        |          |                 |               |            |            |    |         |              |
|                                       |                          |           |        |          | <br>            |               |            |            |    |         |              |
| — આપણે કરે                            | રેલ સેલ્સ ઈન્વોઈસ        | B2B       |        |          |                 |               |            |            |    |         |              |
|                                       |                          |           |        |          |                 |               |            |            |    |         |              |
| ાવભ                                   | ાગમા જાવા મળશ.           |           |        |          |                 |               |            |            |    |         |              |
|                                       |                          |           |        |          |                 |               |            |            |    |         |              |
|                                       |                          |           |        |          | <br>            |               |            |            |    |         |              |
| · · · · · · · · · · · · · · · · · · · |                          |           |        |          |                 |               |            |            |    |         |              |
|                                       |                          |           |        |          |                 |               |            |            |    |         |              |
|                                       |                          |           |        |          |                 |               |            |            |    |         |              |
|                                       |                          |           |        |          |                 |               |            |            |    |         |              |
|                                       |                          |           |        |          |                 |               |            |            |    |         |              |
|                                       |                          |           |        |          |                 |               |            |            |    |         |              |
|                                       |                          |           |        |          |                 |               |            |            |    |         |              |
|                                       |                          |           |        |          |                 |               |            |            |    |         |              |
| ۲                                     |                          |           |        |          |                 |               |            |            |    |         | •            |
| Print Data Format I                   | Next                     |           |        | Page 0   |                 |               |            |            |    |         |              |

#### GSTR 1: CDNR

| Credit/D      | ebit Note to Regist                                        | ered Customer                 |                                |                        |                             | From 01/01/2018 | To 31/01/2018                |
|---------------|------------------------------------------------------------|-------------------------------|--------------------------------|------------------------|-----------------------------|-----------------|------------------------------|
| /ance<br>iber | Invoice/Advance Note/Refund Voucher<br>Receipt Date Number |                               | Note/Refund<br>Voucher Date    | Document<br>Type       | Reason for Issuing Document | Place of Supply | Note/Refund<br>Voucher Value |
|               | 03/01/2018                                                 | CNWO/V01                      | 08/01/2018                     | С                      | 02-Post Sale Discount       | 24-Gujarat      | 2625.00                      |
|               |                                                            |                               |                                |                        |                             |                 |                              |
|               |                                                            |                               |                                |                        | ક્રેડિટ નોટની               | . એન્ટ્રી આપણે  |                              |
|               |                                                            |                               |                                |                        | CDNR વિભાગ                  | માં જોવા મળશે.  |                              |
|               |                                                            |                               |                                |                        |                             |                 |                              |
|               |                                                            |                               |                                |                        |                             |                 |                              |
|               |                                                            | જમણી તર<br>ક્રેડિટ નો<br>માફિ | ફ સ્ક્રોલ<br>ટને લગ<br>તી જોવા | કરતા,<br>તી બધ<br>મળશે | આપણે<br>ડી જ<br>ો.          |                 |                              |
|               |                                                            |                               |                                |                        |                             |                 |                              |
ક્રેડિટ નોટ / ડેબિટ નોટ વીથઆઉટ સ્ટૉક

> હવે, આપણે ડેબિટ નોટ વીશઆઉટ સ્ટોકનું ઉદાહરણ જોઈએ.

> ડેબિટ નોટ વીથઆઉટ સ્ટોકનું ઉદાહરણ:

- આપણે 'V Mart Sales' ને 'આશીર્વાદ ફ્લોર (લોટ) (5Kg pack)' ના 300 પેકેટ્સનું વેચાણ કરેલ છે.
- આ કેસમાં આપણે વેચનાર અને 'V Mart Sales' ખરીદનાર થશે.
- સપ્લાય થયા બાદ ખબર પડે છે કે એમને કરેલ ખરીદી પર આપણે 3000₹ લેવાનાં રહી ગયા છે.
- તેથી, આપણે "Correction in Invoice" કારણસર ડેબિટ નોટ આપીશું.

## > આપણે લીધેલા ઉદાહરણની માહિતી:

- આપણે ખરીદનાર પાર્ટી (V Mart Sales) ને સેલ્સ ઈન્વોઈસ આપીશું.
- ત્યારબાદ આપણને ખબર પડે છે કે પાર્ટી પાસેથી આપણને 3000 ₹ ઓછા મળેલ છે, એટલે આપણે તેમને ડેબિટ નોટ આપીશું.
- આપણે ડેબિટ નોટ ઈન્વોઈસ ટાઈપમાં Effect as: Sales સિલેક્ટ કરવાનું રહેશે.
- આપણે લેજર માં તેમની એકાઉન્ટ ઈફેક્ટસ જોઈ શકીશું:
  - → Central Tax A/c. (O/P) → State/UT Tax A/c. (O/P) → Party's A/c  $\rightarrow$  Our Sales A/c. (GST)
- જે રીતે પાછળના ઉદાહરણમાં જોયું એ જ રીતે <u>ડેબિટ નોટ વીથ આઉટ સ્ટૉક</u>માટે 'સેટઅપ' અને 'એન્ટ્રી' કરવાની રહેશે તેમજ ડેબિટ નોટ આપ્યા પછી, આપણે ટેક્સ લિયાબીલીટી રજિસ્ટર, GST રિપોર્ટ અને GSTR-1 માં ઈફેક્ટસ જોઈ શકીશું.

#### સેલ્સ ઇન્વોઇસ

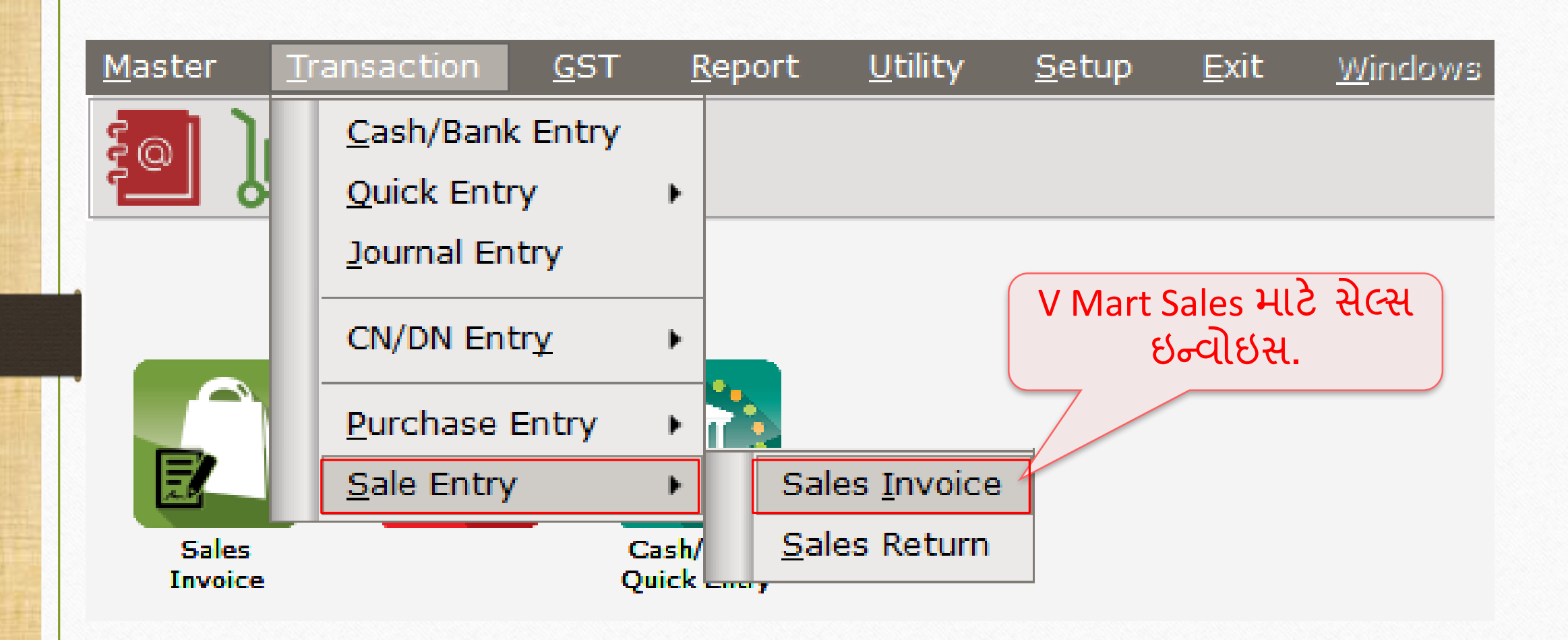

### V Mart Sales માટે સેલ્સ ઇન્વોઇસ

| Tunnenstian   | X Cala Future X Calas Junction X Add Calas I |                                |              |         |           |                |              |
|---------------|----------------------------------------------|--------------------------------|--------------|---------|-----------|----------------|--------------|
| Transaction - | > Sale Entry -> Sales Invoice -> Add Sales I | sin(GST)                       |              |         |           |                | <b>X</b>     |
| Cash/Debit    | Debit                                        | Invoice Type GST               |              |         | Bill Date | 04/01/2018 Thu |              |
| Party A/c.    | V Mart Sales                                 | Sale A/c.                      |              |         | Bill No   | GT/4           |              |
|               | Rajkot                                       | Tax/Bill of Supply Tax Invoice |              |         | Doc. No.  |                |              |
|               | Bal. :                                       |                                |              |         | Doc Date  | / /            |              |
| Product Na    | me                                           |                                |              |         | Qty       | Rate           | Amount       |
| Aashirvard F  | lour (5Kg pack)                              |                                |              |         | 300.000   | 200.00         | 60000.00     |
|               |                                              |                                |              |         |           |                |              |
|               |                                              |                                |              |         |           |                |              |
|               |                                              |                                |              |         |           |                |              |
|               |                                              |                                |              |         |           |                |              |
|               |                                              |                                |              |         |           |                |              |
|               |                                              |                                |              |         |           |                |              |
| र             | ALUSI VIVIART Sales                          | न ७२। २% स्तम                  |              |         |           |                |              |
|               |                                              |                                |              |         |           |                |              |
|               | ्राणा प्राउँउटनु प                           | વાણ કરલ છે.                    |              |         |           |                |              |
|               |                                              | )                              |              |         |           |                |              |
|               |                                              |                                |              |         |           |                |              |
| Total Entry   | :1                                           |                                |              |         | 300.000   |                | 60000.00     |
|               |                                              |                                |              | Item A  | mount     |                | 60,000.00 CR |
|               |                                              |                                | Central Tax  |         |           |                | 1500.00      |
|               |                                              |                                | State/UT Tax |         |           |                | 1500.00      |
|               |                                              |                                |              |         |           |                |              |
| Narration     |                                              |                                |              |         |           |                |              |
|               |                                              |                                |              |         |           |                |              |
|               |                                              | <u>OK</u>                      | Print        | Bill Am | ount      |                | 63,000.00 DB |
|               |                                              |                                |              |         |           |                |              |

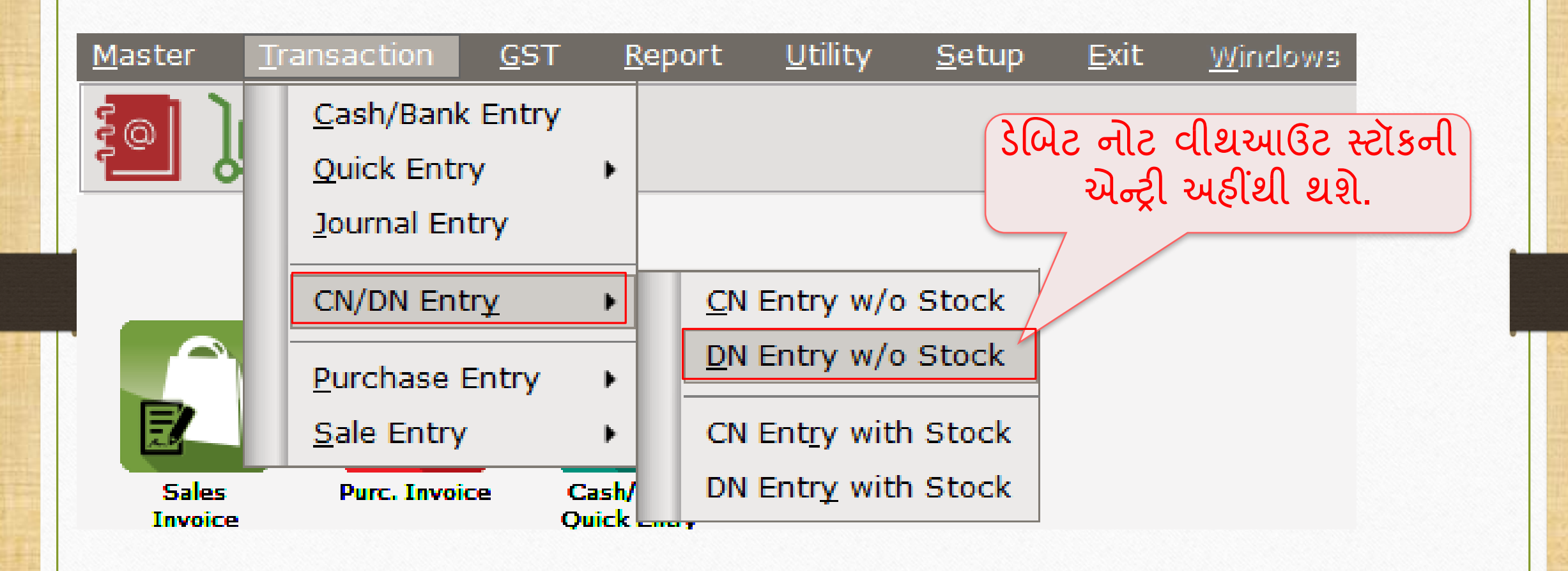

# DN Entry without Stock (ડેબિટ નોટ વીથ આઉટ સ્ટૉક)

| Transaction -> CN/DN Entry -> DN Entry w/o Stock -> Add Debit Note W/o Stock |                     |                 |                          |            |             |              |                |
|------------------------------------------------------------------------------|---------------------|-----------------|--------------------------|------------|-------------|--------------|----------------|
| Cash/Debit                                                                   | Debit 💌             | Invoice Type    | GST                      |            | Vou. Date   | 08/01/2018   | Mon            |
| Party A/c.                                                                   | V Mart Sales        |                 |                          |            | Voucher No  | DNWO/01      |                |
|                                                                              | Rajkot              | Tax/Bill of Sup | ply Tax Invoice 💌        |            | Doc. No.    |              |                |
|                                                                              |                     | Reason          | 04-Correction in Invoice |            | Doc Date    | //           |                |
| Sales/Purcha                                                                 | se A/c.             |                 | Commodity                | Assess Amt | Central Tax | State/UT Tax | Integrated Tax |
| Sales A/c. (GS                                                               | эт)                 |                 | Food Item (GST 5%)       | 3000.00    | 75.00       | 75.00        | 0.00           |
|                                                                              |                     |                 |                          |            |             |              |                |
|                                                                              |                     |                 |                          | 0.0 0.00   |             |              |                |
|                                                                              |                     | આપણ             | અહા અ કામાડ              | ાટા ાસલક   | S           |              |                |
| 245                                                                          |                     | နဥင္စုရ         | ી શ9ે જે પોડક            | टनं वेशाः  |             |              |                |
|                                                                              |                     |                 |                          |            |             |              |                |
| ા સિ                                                                         | લેક્ટ કરવાનુ થશે. 🗄 |                 | કરેલ છે તેમાં            | છે.        |             |              |                |
|                                                                              |                     |                 |                          |            |             |              |                |
|                                                                              |                     |                 |                          | -          |             |              |                |
|                                                                              |                     |                 | Tota                     | I 3000.00  | 75.00       | 75.00        |                |
|                                                                              |                     |                 | Delete                   |            |             |              |                |
|                                                                              |                     |                 | આ ક                      | ાડટ નાટ '  | V Mart S    | ales' ન      |                |
|                                                                              |                     |                 | 54L                      | ပင္စားရ ဘန | b) Post     | Sales        |                |
|                                                                              |                     |                 |                          |            |             | Jaies        |                |
| Narration                                                                    |                     |                 |                          | Discount ज | ા કારણર     | સર.          |                |
|                                                                              |                     |                 | int                      | D:         | ll Amount   |              | 150.00 DP      |
|                                                                              |                     |                 | III                      | ВІ         |             | 3,           | 130.00 DB      |

78\_

#### <u>Reports</u> $\rightarrow$ <u>Account</u> Books $\rightarrow$ <u>L</u>edger

| Report -> Account Books -> Ledger -> Acco | unt Ledger        |                   |              | N 😒 🔽                                                                                                    |
|-------------------------------------------|-------------------|-------------------|--------------|----------------------------------------------------------------------------------------------------|
| <ul> <li>Account Ledger</li> </ul>        |                   |                   |              | From 01/04/2017 To 31/03/2018                                                                              |
| Account Name                              | City Name         | Opening           | Closing      |                                                                                                    |
| Cash Account                              |                   |                   |              |                                                                                                    |
| Cash Ledger(Cess) - Primary Unit          |                   |                   |              |                                                                                                    |
| Cash Ledger(CGST) - Primary Unit          |                   |                   |              | આપણ અહા પાટા અકાઉન્ટ તમજ 📗                                                                                 |
| Cash Ledger(IGST) - Primary Unit          |                   |                   |              |                                                                                                    |
| Cash Ledger(SGST) - Primary Unit          |                   |                   |              | 🛛 Central Tax A/c (O/P) & State/UT 📗                                                                       |
| Central Tax A/c. (I/P)                    |                   |                   |              |                                                                                                    |
| Central Tax A/c. (O/P)                    |                   |                   | 1575.00 CR   | Tax A/c (O/P) માં અકાઉન્ટ 📗                                                                                |
| Cess A/c. (I/P)                           |                   |                   |              |                                                                                                    |
| Cess A/c. (O/P)                           |                   |                   |              | 🔰 ઇફક્ટસ જાઇ શકાએ છાએ. 📗                                                                                   |
| Composition(CGST) Tax Exp. A/c            |                   |                   |              |                                                                                                    |
| Composition(SGST) Tax Exp. A/c            |                   |                   |              |                                                                                                    |
| GST Provisional A/c Primary Unit          |                   |                   |              |                                                                                                    |
| Integrated Tax A/c. (I/P)                 |                   |                   | /            | ં આમ આ રીતે ક્રેડિટ/ડેબિટ નોટ 🕔                                                                            |
| Integrated Tax A/c. (O/P)                 |                   |                   |              |                                                                                                    |
| Profit & Loss A/c                         |                   |                   |              | વીશ/વીશ આઉટ સ્ટૉક માટે સેટઅપ                                                                               |
| Purchase A/c. (GST)                       |                   |                   |              |                                                                                                    |
| Purchase A/c. (IGST)                      |                   |                   |              | ગાન ગોન્ટી સ્ટવાની રડેશે તેમજ 📗                                                                            |
| Sales A/c. (GST)                          |                   |                   | 63000.00 CR  |                                                                                                    |
| Sales A/c. (IGST)                         |                   |                   |              | આપણે ટેક્સ લિયાબીલીટી રજિસ્ટર                                                                              |
| State/UT Tax A/c. (I/P)                   |                   |                   |              |                                                                                                    |
| State/UT Tax A/c. (O/P)                   |                   |                   | 1575.00 CR   | сст (ວິນ) 2 ຊາລີ сстр-1 บi                                                                                 |
| Stock In Hand                             |                   |                   |              |                                                                                                    |
| Trading A/c.                              |                   |                   |              | နှိန်နှေသူ ၂၂၃၂ ၃၂ နူ နူ ၃၂ ရန်ခြုံ 👘 🗍                                                                    |
| Tulsi Provision                           | Rajkot            |                   |              | ०३३८९९ पदा पठ उर्रा राठारा.                                                                                |
| V Mart Sales                              | Rajkot            |                   | 66150.00 DB  |                                                                                                    |
| Add Edit Delete Print Address Mas         | ter Filter Date F | Format Next Setup | TM SMS TM E- | Mail         TM Label         E-Mail         Kasar Havala         Account Audit         Multi Ledger Print |

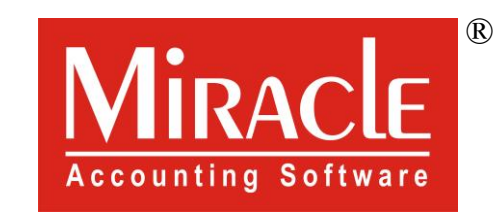

hank you.

Prepared By RKIT Software Pvt Ltd-Rajkot